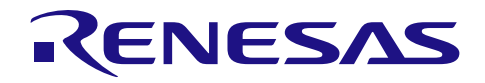

RX113 **グループ** USB メモリを利用した内蔵フラッシュメモリの プログラム書き換えソリューション

R01AN2537JJ0102 Rev.1.02 2017.03.31

## **RX Driver Package Application**

### 要旨

本書は、USBメモリを利用した内蔵フラッシュメモリのプログラム書き換えソリューションのアプリケーションノートです。

本アプリケーションノートには、USB メモリに格納したプログラムを RX113 内蔵フラッシュメモリに書き 込み、それを実行させるメインプログラムが含まれています。

本アプリケーションノートのメインプログラムは、RX110、RX111、RX113、RX231 グループ用 RX Driver Package 内の FAT ファイルシステム、USB ドライバ、フラッシュメモリのモジュールを組み合わせて使用します。

## 動作確認デバイス

RX113 グループ

本アプリケーションノートを他のマイコンへ適用する場合、そのマイコンの仕様にあわせて変更し、十分 評価してください。

## 関連アプリケーションノート

本アプリケーションノートに関連するアプリケーションノートを以下に示します。併せて参照してください。

- Firmware Integration Technology ユーザーズマニュアル(R01AN1833JU)
- ボードサポートパッケージモジュール Firmware Integration Technology (R01AN1685JU)
- e<sup>2</sup> studio に組み込む方法 Firmware Integration Technology (R01AN1723JU)
- CS+に組み込む方法 Firmware Integration Technology (R01AN1826JJ)

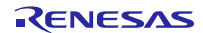

## 目次

| 1. 概要                                  | 3  |
|----------------------------------------|----|
| 1.1 本アプリケーションノートについて                   | 3  |
| 1.2 動作環境                               | 3  |
| 1.3 モジュール構成                            | 4  |
| 1.4 ファイル構成                             | 5  |
|                                        |    |
| 2. 開発環境の入手                             | 6  |
| 2.1 e <sup>2</sup> studio の入手とインストール方法 | 6  |
| 2.2 コンパイラパッケージの入手方法                    | 6  |
| 3. プロジェクトの構築                           |    |
| 3.1 ワークスペースの作成                         | 7  |
| 3.2 プロジェクトの作成                          |    |
| 3.3 プロジェクトのインポート                       |    |
| 3.4 変更情報                               |    |
| 3.4.1 コンフィギュレーションの変更                   |    |
| 3.4.2 プロジェクト設定の変更                      | 17 |
|                                        |    |
| 4. 動作確認                                | 20 |
| 4.1 プロジェクトのビルド                         |    |
| 4.2 デバッグの準備                            | 21 |
| 4.2.1 機器の構成                            | 21 |
| 4.2.2 RSK の設定                          |    |
| 4.2.3 USB メモリの準備                       | 23 |
| 4.3 プロジェクトのデバッグ                        | 24 |
| 5. アプリケーションの概要                         |    |
| 5.1 メモリ構成                              |    |
|                                        |    |
| 6. メインプログラム仕様                          |    |
| 6.1 ファイル構成                             |    |
| 6.2 モジュールー覧                            |    |
| 6.3 フローチャート                            |    |

### 1. 概要

## 1.1 本アプリケーションノートについて

本アプリケーションノートでは、メインプログラム、RX110、RX111、RX113、RX231 グループ用 RX Driver Package 内蔵の M3S-TFAT-Tiny FAT ファイルシステム(以下、TFAT と略す)、USB ドライバ(ホストマス ストレージクラスドライバ USB HMSC と Basic Firmware)、フラッシュメモリ(以下、Flash API と略す)、 ボードサポートパッケージ(以下、BSP と略す)の Firmware Integration Technology(以下、FIT と略す)対応 モジュール等を組み合わせて評価するまでの手順について説明します。

本アプリケーションノートは、Renesas Starter Kit for RX113 (以降、RSK と表記) 上で動作します。

また、書き換え後に実行するプログラム(サンプルプログラム)も用意しています。サンプルプログラム は、各プロジェクト内にある「demo」フォルダに格納しています。

#### 1.2 動作環境

メインプログラム、サンプルプログラムの動作環境を表 1.1に示します。

| 項目                | 内容                                                      |
|-------------------|---------------------------------------------------------|
| 使用マイコン            | RX113 グループ                                              |
| 使用ボード             | Renesas Starter Kit for RX113 (製品型名: R0K505113S000BE)   |
| 統合開発環境            | ルネサスエレクトロニクス製                                           |
|                   | e <sup>2</sup> studio Version 4.1.0                     |
| Cコンパイラ            | ルネサスエレクトロニクス製                                           |
|                   | C/C++ Compiler Package for RX Family V.2.03.00 以降       |
| エミュレータ            | E1                                                      |
| エンディアン            | リトルエンディアン                                               |
| RX Driver Package | RX110、RX111、RX113、RX231 グループ RX Driver Package Ver.1.01 |
|                   | (R01AN2670JJ) (注 1)                                     |

表1.1 動作環境

注 1. 本アプリケーションノートは、上記の RX Driver Package 内蔵のモジュールと組みわせて動作させま す。本アプリケーションノートで使用するモジュールを、別のモジュールと入れ換えた場合について は、各自で動作を確認してください。

RENESAS

## 1.3 モジュール構成

図 1.1にメインプログラムのモジュール構成を、表 1.2にメインプログラムに組み込む FIT モジュールの一覧を示します。一部モジュールは、サンプルプログラムにも組み込まれます。

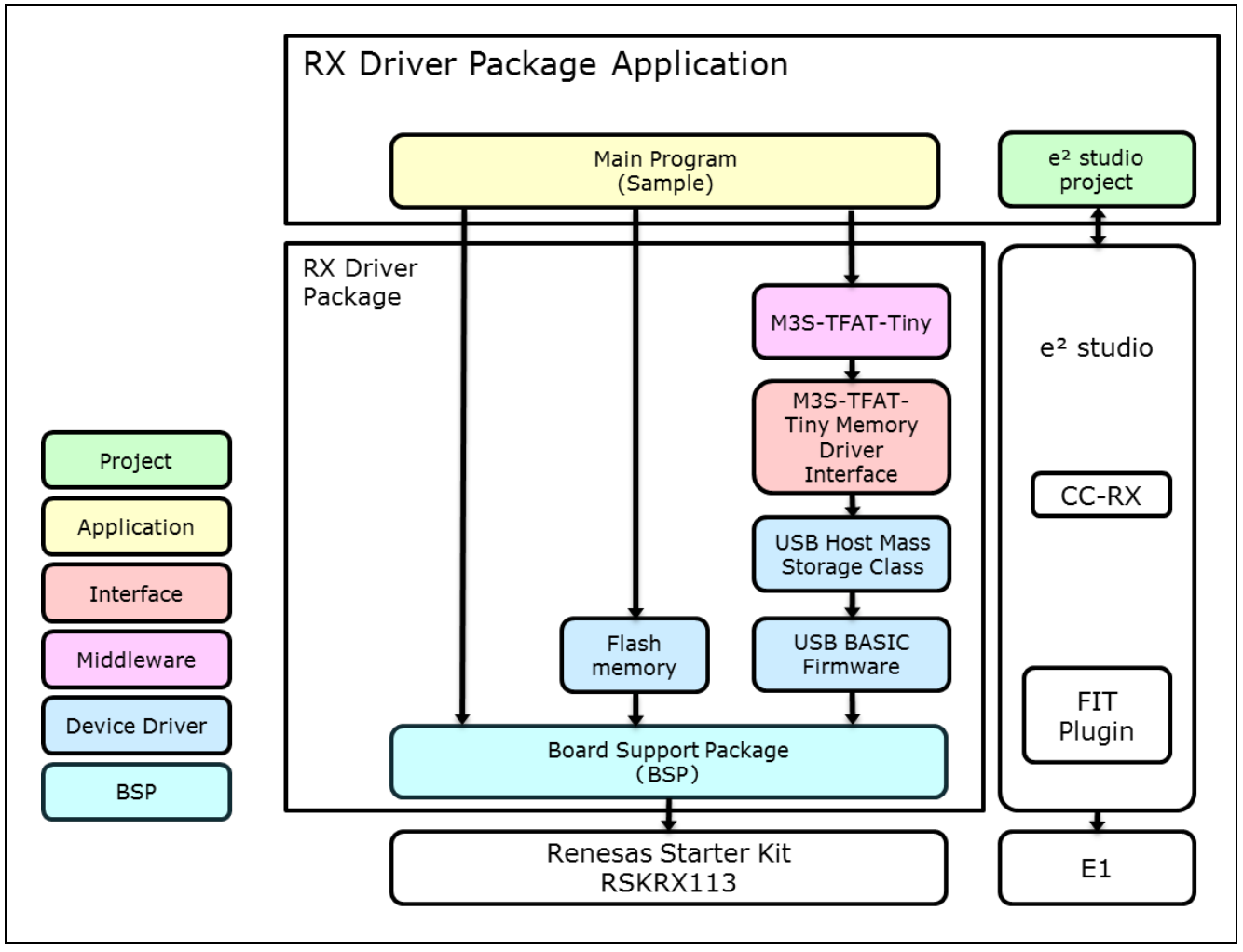

図 1.1 モジュールの構成

表1.2 モジュール一覧

| 種類       | モジュール名                           | FIT モジュール名           | Rev. |
|----------|----------------------------------|----------------------|------|
| BSP      | ボードサポートパッケージ(BSP)                | r_bsp                | 3.01 |
| ミドルウェア   | M3S-TFAT-Tiny FAT ファイルシステム(TFAT) | r_tfat_rx            | 3.02 |
|          | M3S-TFAT-Tiny メモリドライバインタフェース     | r_tfat_driver_rx     | 1.02 |
| デバイスドライバ | USB Basic Firmware               | r_usb_basic_mini     | 1.01 |
|          | USB ホストマスストレージクラス(USB HMSC)      | r_usb_hmsc_mini      | 1.01 |
|          | LCD コントローラ/ドライバ(LCDC)            | r_lcdc_rx            | 1.00 |
|          | フラッシュメモリ(Flash API)              | r_flash_rx           | 1.30 |
| アプリケーション | メインプログラム(FIT モジュール形式で同梱)         | r_flash_writer_rx113 | 1.00 |

## 1.4 ファイル構成

図 1.2に本アプリケーションノートのファイル構成を示します。

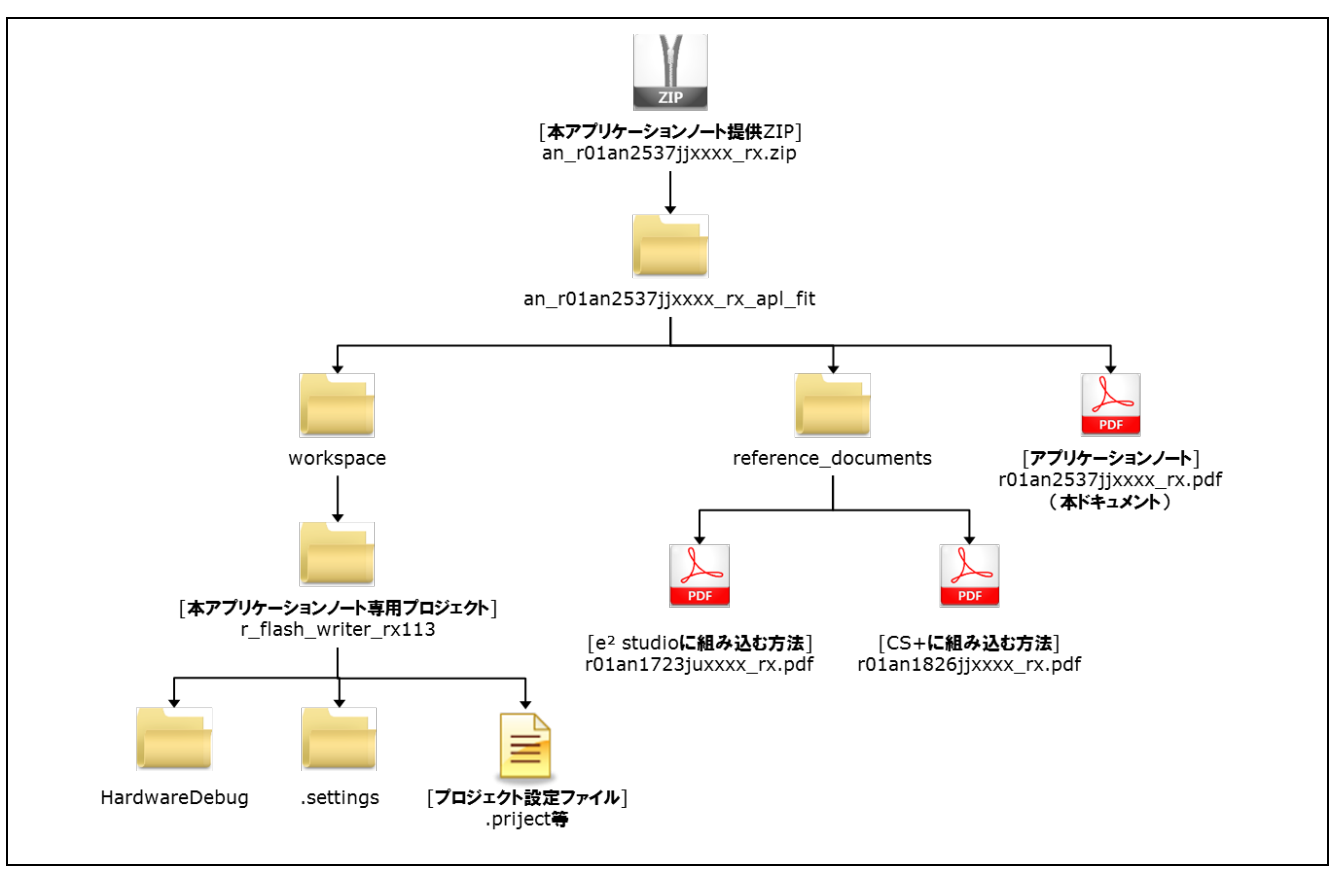

図 1.2 ファイル構成

本アプリケーションノート提供 ZIP ファイルを解凍すると、フォルダの中に以下の各フォルダやファイル が格納されています。

「workspace」フォルダは、「USB メモリを利用した内蔵フラッシュメモリの書き換えアプリケーション」 を構築するためのプロジェクトです。e<sup>2</sup> studio を使用する場合は、ワークスペースにインポートして使用し ます。

「reference\_documents」フォルダの中には、FIT モジュールを各開発環境で使用するための説明書が入って います。「e<sup>2</sup> studio に取り込む方法 (R01AN1723JU)」は、FIT プラグインを使用して、FIT モジュールを e<sup>2</sup> studio のプロジェクトに組み込む方法について説明したドキュメントです。「CS+に取り込む方法 (R01AN1826JJ)」は、FIT モジュールを CS+のプロジェクトに組み込む方法について説明したドキュメント です。

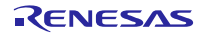

## 2. 開発環境の入手

## 2.1 e<sup>2</sup> studio の入手とインストール方法

以下の URL にアクセスし、e2 studio をダウンロードしてください。

http://japan.renesas.com/e2studio download

なお、本ドキュメントは e2 studio V4.1.0 以降を使用することを前提としています。V4.1.0 よりも古い Ver. を使用した場合、e<sup>2</sup> studio の一部機能を使用できない可能性があります。ダウンロードする場合、ホームペー ジに掲載されている最新 Ver.の e2 studio を入手してください。

## 2.2 コンパイラパッケージの入手方法

以下の URL にアクセスし、RX ファミリ用 C/C++コンパイラパッケージをダウンロードしてください。

http://japan.renesas.com/e2studio\_download

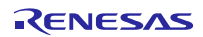

## 3. プロジェクトの構築

本アプリケーションノートは、環境構築済みのプロジェクトを同梱しています。e2 studio のスマート・ブ ラウザーを用いてプロジェクトをインポートする手順について、以下に説明します。

## 3.1 ワークスペースの作成

- 1. e<sup>2</sup> studio を起動します。
- 2. 表示されたダイアログに、任意のワークスペースフォルダを入力し、「OK」をクリックします。

| ▶ ワークスペース・ランチャー                                                                  |           |              |
|----------------------------------------------------------------------------------|-----------|--------------|
| ワークスペースの選択                                                                       |           |              |
| e2 studio は、ワークスペースと呼ばれるフォルダにプロジェクトを保存します。<br>このセッションに使用するワークスペース・フォルダを選択してください。 |           |              |
|                                                                                  | * * # (B) | 任意のワークスペース   |
|                                                                                  | >(E)      | フォルダを入力します   |
|                                                                                  |           |              |
|                                                                                  |           |              |
| 同この選択をデフォルトとして使用し、会後この質問を表示しない(U)                                                |           |              |
|                                                                                  |           | 「OK」をクリックします |
|                                                                                  | OK キャンセル  |              |
|                                                                                  |           |              |

3. 以下の画面が表示されたら、「Workbench」をクリックします。

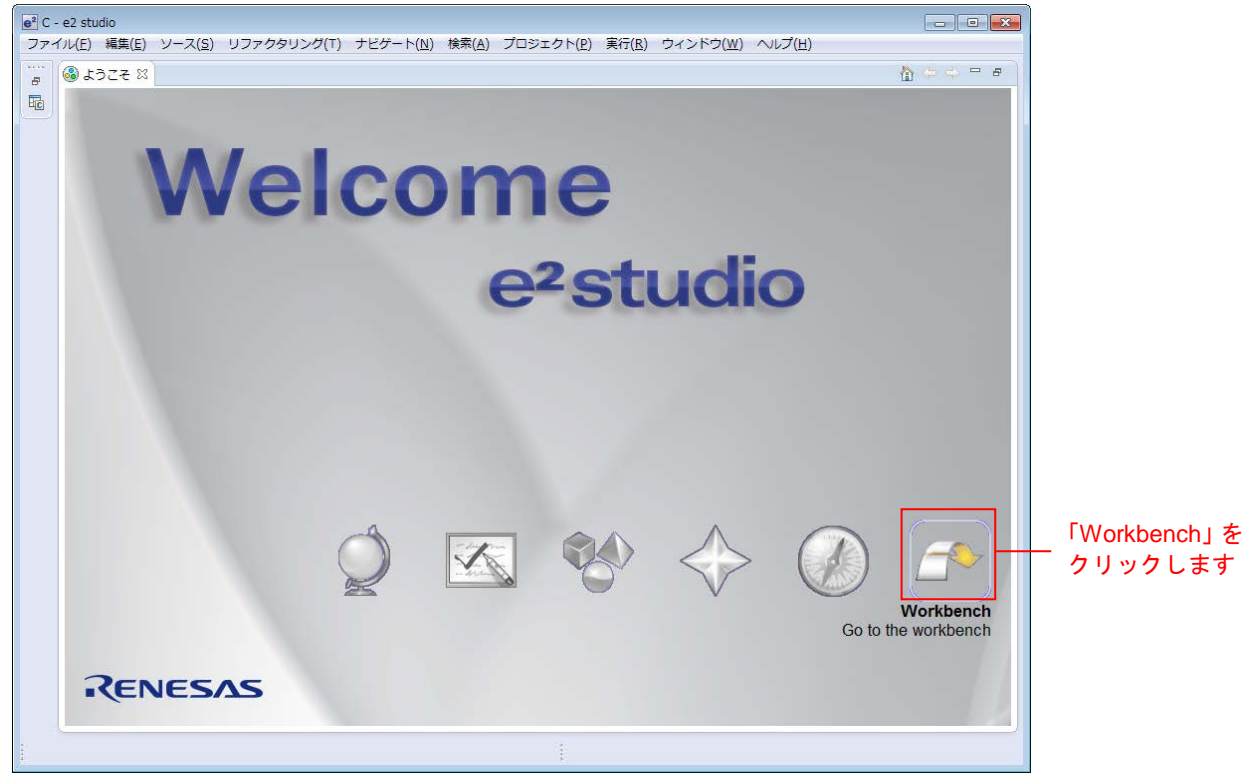

## 3.2 プロジェクトの作成

スマート・ブラウザーの機能を使用するときは、対象となるプロジェクトあるいはファイルを選択してお く必要があります。スマート・ブラウザーの機能を使用するために、対象デバイスを指定したプロジェクト を作成します(注1)。

- 注1:ここで作成するプロジェクトは、スマート・ブラウザーを使用するために作成するためのダミープ ロジェクトです。
- 1.  $[ファイル(F)] \rightarrow [新規(N)] \rightarrow [C Project]の順にクリックして新しい C プロジェクトを作成します。 新$ 規プロジェクト作成ウィザードを起動します。

| e* | C - e2 studio       |                      |                |                    |                   |       |        |      |             |
|----|---------------------|----------------------|----------------|--------------------|-------------------|-------|--------|------|-------------|
| 77 | マイル(F) 編集(E) ソース(S) | リファクタリング(T) ナビゲート(N) | 検索             | (A) プロジェクト(P       | ) Renesas Views   | 実行(R) | ウィンドウ( | w) 🔨 | L.          |
|    | 新規(N)               | Alt+シフト+N♪           | C <sup>°</sup> | Renesas FIT Modu   | le                |       |        |      | C Project L |
|    | ファイルを開く(.)          |                      | C*             | C Project          |                   |       |        |      |             |
|    | 閉じる(C)              | Ctrl+W               | <b>C</b> +1    | C++ Project        |                   |       |        |      | 9999089     |
|    | すべて閉じる(L)           | Ctrl+シフト+W           |                | Makefile Project w | ith Existing Code |       |        |      |             |
|    | 保管(S)               | Ctrl+S               |                | フロシエクド(R)          |                   |       |        |      |             |
|    | 別名保存(A)             |                      | C++            | C/C++ プロジェク        | トに変換 (C/C++ ネ     | ーチャーを | E追加)   |      |             |
|    | すべて保管(E)            | Ctrl+シフト+S           | 63             | ソース・フォルダ           |                   |       |        |      |             |
|    | 前回保管した状態に戻す(T)      |                      |                | フォルダー              |                   |       |        |      |             |
|    |                     |                      | C              | ソース・ファイル           |                   |       |        |      |             |
|    | 移動(V)               |                      | h              | ヘッダー・ファイル          | ,                 |       |        |      |             |
| Ľ  | 名前変更(M)             | F2                   | <b>₽</b>       | テンプレートからフ          | アイル               |       |        |      |             |
| 8  | 更新(F)               | F5                   | C              | クラス                |                   |       |        |      |             |
|    | 行区切り文字の変換(D)        | •                    | Ċ              | タスク                |                   |       |        |      |             |
| 8  | 印刷(P)               | Ctrl+P               |                | その他(0)             |                   |       | Ctrl   | I+N  |             |
|    | ワークスペースの切り林ラ(w)     |                      | -              |                    |                   |       |        |      |             |

2. 任意のプロジェクト名を入力し、 "Renesas RXC Toolchain"を選択します。[次へ(N)>] をクリックし てください。

| e <sup>2</sup> C プロジェクト                                                                                                    |                                                                                                    |                                          |   |
|----------------------------------------------------------------------------------------------------|----------------------------------------------------------------------------------------------------|------------------------------------------|---|
| <b>C プロジェクト</b><br>選択したタイプの C プロジェクトを作成します                                                                                                    |                                                                                                    |                                          |   |
| □ ()()()()()()()()()()()()()()()()()()()                                                                                                    |                                                                                                    |                                          |   |
| ロケーション(L): D:¥work¥RDP¥build¥sample                                                                                                    |                                                                                                    | 参照(凡)                                    |   |
| ☑ Create Directory for Project                                                                                                    |                                                                                                    |                                          |   |
| プロジェクトの種類:                                                                                                    | ツールチェイン:                                                                                                    |                                          |   |
| <ul> <li></li></ul>                                                                                                    | KPIT GNUARM-NONE-EABI Toolchain<br>KPIT GNURL78-ELF Toolchain<br>KPIT GNURX-ELF Toolchain<br>KPIT GNUSH-ELF Toolchain<br>Renesas CCBI Toolchain<br>Renesas SHC Toolchain | 「Renesas RXC Toolchain」を<br>選択します        |   |
| <ul> <li>              ダブラットフォームでサポートされる場合のみ、プロジェクト・タイプと toolchain          </li> <li> </li> <li> </li> <li> </li> <li> </li> <li> </li> <li> </li> <li> </li> <li> </li> <li> </li> <li> </li> <li></li></ul> | を表示<br>へ( <u>N</u> ) > <u>終了(E)</u>                                                                                                    | <u>キャンセル</u> 「次へ( <u>N</u> )」をクリッ<br>します | 5 |

3. 「ターゲットの選択:」を設定します。RX113 100 ピンデバイスの「R5F51138AxFP」としてください。 その他の項目は任意の設定で構いません。設定が完了したら[終了(F)]をクリックします。

| ⅆℴⅉℴℷ                                                                                                    |                                          |
|----------------------------------------------------------------------------------------------------|------------------------------------------|
| e2 studio - プロジェクト生成                                                                                                    |                                          |
| ターゲット固有の設定の選択                                                                                                    |                                          |
|                                                                                                    |                                          |
| ツールチェーン・バージョン: v2.03.00 ・                                                                                                    |                                          |
| デバッグ・ハードウェア: E1 (RX) ・                                                                                                    | -20-20-5-5-5-5-5-5-5-5-5-5-5-5-5-5-5-5-5 |
| データ・エンディアン:                                                                                                    | 150                                      |
| ターゲットの選択: R5F51138AxFP                                                                                                    |                                          |
| Renesas RTOS サポート: None -                                                                                                    |                                          |
| 構成の選択:                                                                                                    |                                          |
| ☑ ハードウェア・デバッグ : ハードウェアを使用してデバッグする                                                                                                    |                                          |
| ☑ シミュレーターを使用してデバッグする :シミュレーターを使用してデバッグする                                                                                                    |                                          |
| □ リリース (デバッグしない) : デバッグ情報のないプロジェクト                                                                                                    |                                          |
| ビルド構成は選択したデバッグ・モード・オプションのプロジェクトにのみ作成されます。ただしデフォルトでは、そのプロジェクト<br>ループから選択された最初の構成)用にビルドされます。選択したデバイス ( 、デバッグ・ハードウェア (E1 (RX))、および<br>)をもとに、ユーザーのためのデバッグ構成が自動的に作成されます。 | はアクティブな構成(グ<br>デバッグ・ターゲット                |
|                                                                                                    | 「終了(F)」をクリック<br>します                      |
| (?)          終了(F)                                                                                                    | キャンセル                                    |

#### 4. [OK]をクリックします。

| e <sup>2</sup> プロジェクトの要約:                                                                 |   |
|-------------------------------------------------------------------------------------------|---|
| Project summary for sample                                                                |   |
| <ol> <li>The following target device settings and files will be<br/>generated.</li> </ol> |   |
|                                                                                           |   |
| プロジェクト名: sample                                                                           |   |
| プロジェクト・ディレクトリー: D:¥work¥RDP¥build                                                         | E |
| CPU 型名:                                                                                   |   |
| ツールチェーン名: Renesas_RXC                                                                     |   |
| ツールチェーン・バージョン: v2.03.00                                                                   |   |
| 生成ファイル:                                                                                   |   |
|                                                                                           |   |
| Stack File                                                                                |   |
| ¥SrC¥Stacksct.h                                                                           |   |
| Vector Table                                                                              |   |
| ¥src¥vector_table.c                                                                       |   |
|                                                                                           | - |
|                                                                                           |   |
| OK         キャンセル                                                                          |   |
|                                                                                           |   |

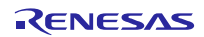

## 3.3 プロジェクトのインポート

メインプログラムのプロジェクトを、作成したワークスペースにインポートします。 本アプリケーションノートには、以下に示すプロジェクトが含まれます。

- ファイル選択をスイッチで行うプロジェクト
  - 1. プロジェクト・エクスプローラーから「3.2 プロジェクトの作成」で作成したプロジェクトを選択しま

| 9 o                                             |              |
|-------------------------------------------------|--------------|
| e <sup>2</sup> C - e2 studio                    |              |
| ファイル(E) 編集(E) ソース(S) リファクタリング(T) ナビゲート(N)       |              |
| : 🖬 🕶 🔚 🐚 📥   🛞 🕶 🔦 🕶 🚳 📾 🔯 : 🗺 : 營 : 🖉 : 🧭 : 😁 |              |
| ▶ プロジェクト・エクスプローラー 🛛                             |              |
| > 🖾 sample [HardwareDebug]                      | プロジェクトを選択します |
|                                                 |              |
|                                                 |              |

2. [Renesas Views]→[e2 ソリューション・ツールキット]→[スマート・ブラウザー]の順にクリックし、ス マート・ブラウザーを起動します。

| Ren | esas Views 実行(R) ウィンドウ(W) | $\sim$ | ルプ | (H)                                |           |
|-----|---------------------------|--------|----|------------------------------------|-----------|
|     | C/C++(C)                  | ×.     | -  | %= <b>(</b> ⊐ <b>▼</b> =) <b>▼</b> |           |
|     | e2 ソリューション・ツールキット         | ×      | \$ | 競合状態表示                             | -         |
|     | コード生成                     | ►      |    | FIT Configurator                   |           |
|     | デバッグ                      | •      | R  | 最適化アシスタント                          |           |
|     | パートナーOS                   | •      | ٠  | スマート・ブラウザー                         | - クリックします |
|     | ルネサス OS                   |        | ц, | スマート・マニュアル                         |           |

3. [スマート・ブラウザー]タブの[アプリケーション・ノート]タブをクリックします。

| lemory Usage | 国 スタック制 | 野村 🌸 スマー | -ト・ブラウザー 🛛 🦹 | ॣ]周: |           |
|--------------|---------|----------|--------------|------|-----------|
| プデート アプ!     | リケーション・ | ノート      |              |      | _ クリックします |
| ).           | リビジョン   | 発行日      | サンプル・コ       | 備君   |           |

4. [更新] 🙆をクリックします。

|           |          |             |               |             |           |                    | クリックします |
|-----------|----------|-------------|---------------|-------------|-----------|--------------------|---------|
| je 🖪 スタック | 経析 🁒 スマー | ト・ブラウザー 🛙 🧝 | 📱 周辺機能 📃 端子配置 | 表 📃 端子配置図 🧕 | コード・プレビュー | 💯 FIT Configurator |         |
|           |          |             |               |             |           |                    | 更新      |
| プリケーション・  | ノート      |             |               |             |           |                    |         |
|           |          |             |               |             |           |                    |         |
| リビジョン     | 発行日      | サンプル・コ      | 備考            |             |           |                    |         |
|           |          |             |               |             |           |                    |         |
|           |          |             |               |             |           |                    |         |
|           |          |             |               |             |           |                    |         |
|           |          |             |               |             |           |                    |         |
|           |          |             |               |             |           |                    |         |
|           |          |             |               |             |           |                    |         |
|           |          |             |               |             |           |                    |         |
|           |          |             |               |             |           |                    |         |
|           |          |             |               |             |           |                    |         |
|           |          |             |               |             |           |                    |         |

5. 本アプリケーションノートを選択し、右クリックします。コンテキストメニューの[サンプル・コード (プロジェクトのインポート)]をクリックします。

| ユーザーズ・マニュアル: ハードウェア テクニカル・アップデート アプリケーション・ノート |                                       |         |            |   |  |  |
|-----------------------------------------------|---------------------------------------|---------|------------|---|--|--|
| ======================================        |                                       |         |            |   |  |  |
| タイトル                                          | ドキュメントNo.                             | リビジョン   | 発行日        | t |  |  |
| and the set of the set                        |                                       | _       |            | C |  |  |
| the factor and                                | 開く                                    |         | A          | C |  |  |
| IN RECEIPTION OF                              | サンプル・コード (ダウンロード)                     |         | 2010/01/02 | С |  |  |
| 100 00 Decision (0.000)                       | サンプル・コード (プロジェクトのインポー                 | -ト)     |            | c |  |  |
| WE REPORT AND                                 | プロパティ                                 |         | 20.000     | C |  |  |
| NO 002794-0027                                | Rendered Accession (Construction Con- | 100.270 |            | С |  |  |

※ 一度も My Renesas による認証をしていない場合、ファイルをダウンロードする際に「My Renesas」ダ イアログがオープンします。ルネサス Web サイトで登録しているメール・アドレスとパスワードを入 力してください。

| e <sup>2</sup> My Renesas                                                                                             | ×   |
|----------------------------------------------------------------------------------------------------|-----|
| My Renesas                                                                                                    |     |
| My Renesasに登録いただいたメール・アドレスとパスワードを入力ください。<br>スマート・ブラウザーから各種ドキュメント/ソフトウェアをダウンロードできます。                                   |     |
|                                                                                                    |     |
| メール・アドレス:                                                                                                    |     |
| パスワード:                                                                                                    |     |
|                                                                                                    |     |
| My Renesasへご登録いただくと、ツール製品などのダウンロードサービスやメールニュースなどの各種サービスをご利用いただけるようになります。<br>My Renesasへの新規帯線は、「My Renesasについて]から行えます。 |     |
|                                                                                                    |     |
|                                                                                                    |     |
|                                                                                                    |     |
|                                                                                                    |     |
|                                                                                                    |     |
| My Renesasについて OK キャンセ                                                                                                | 91- |
|                                                                                                    |     |

## 6. [同意する]をクリックします。

| ◎ 免責事項 (サンプル・コード)                                                                                                    | ×    |
|----------------------------------------------------------------------------------------------------|------|
| 意志に                                                                                                    | * II |
| 1. 本資料は、お客欄に用途に応じた適切な弊社製品をご購入いただくための参考資料であり、本資料中に記載の技術情報について弊社または第<br>三者の知的財産権その他の権利の実施、使用を許諾または保証するものではありません。                          |      |
| 2. 本資料に記載の製品データ、図、表、ブログラム、アルゴリズムその他応用回路例など全ての情報の使用に起因する損害、第三者の知的財産<br>権その他の権利に対する侵害に関い、弊社は責任を負いません。                                     |      |
| 3. 本資料に記載の製品および技術を大量破壊兵器の開発等の目的、軍事利用の目的、あるいはその他軍事用途の目的で使用しないでください。<br>また、輸出に際しては、「外国為替及び外国貿易法」その他輸出関連法令を遵守し、それらの定めるところにより必要な手続を行ってください。 |      |
| 4. 本資料に記載の製品データ、図、表、プログラム、アルゴリズムその他応用回路例などの全ての情報は本資料発行時点のものであり、弊社は<br>本資料に記載した製品またけけ伴業券予告なしに変更することがあります。整社の半遠体製品のご購入おせびご使用に当たりましては主面前に整 | Ŧ    |
| 同意する 同意しない                                                                                                    |      |

7. 本アプリケーションノートを保存します。

| e <sup>2</sup> 名前を付けて保存                       | ×     |
|-----------------------------------------------|-------|
|                                               | ٩     |
| 整理▼                                           | 0     |
| ▶ (⇒ ライブラリ ▲ ハード ディスク ドライブ (3) □-カル ディスク (C:) |       |
| ▲ 🖳 コンピューター 💿 空き領域 123 GB/186 GB              |       |
| ▷ 🖆 ローカル ディス ローカル ディスク (D:)                   |       |
| ▷ 🏚 ローカル ディス<br>空き領域 35.4 GB/46.2 GB          |       |
| ▷                                             |       |
| ファイル名( <u>N</u> ): .zip                       | •     |
| ファイルの種類(I): *.*                               | •     |
|                                               | ル<br> |

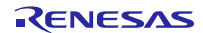

| 8. インポートするプロジェクトをチェックし「終了(E)」をクリックします。                                               |                                                            |
|--------------------------------------------------------------------------------------|------------------------------------------------------------|
| ● インポート                                                                              |                                                            |
| <b>プロジェクトのインポート</b><br>既存の Eclipse プロジェクトを検索するディレクトリーを選択します。                         |                                                            |
| <ul> <li>○ ルート・ディレクトリーの選択(工):</li> <li>□ アーカイブ・ファイルの選択(A):</li> </ul>                | 参照( <u>R</u> )                                             |
| ブロジェクト(P):                                                                           |                                                            |
| ■ 直接アクセス)                                                                            | すべて選択( <u>5)</u><br>選択をすべて解除( <u>D</u> )<br>更新( <u>E</u> ) |
| オプション<br>「ネストしたプロジェクトを検索(出)<br>「プロジェクトをワークスペースにコピー(C)<br>「ワークスペースに既に存在するプロジェクトを隠す(i) |                                                            |
| ワーキング・セット<br>□ ワーキング・セットにプロジェクトを追加(I)<br>ワーキング・セット(①): ▼                             | 邏択( <u>E</u> )                                             |
| ? <戻る(B) 次へ(N) > 終了(E)                                                               | キャンセル                                                      |

### 本アプリケーションノートには以下のプロジェクトが含まれます。

| プロジェクト名              | 内容                   |
|----------------------|----------------------|
| r_flash_writer_rx113 | スイッチでファイル選択を行うプロジェクト |

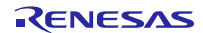

9. スマート・ブラウザーを使用するために作成したプロジェクト(ここでは sample)は不要ですので削除してください。

| e <sup>2</sup> C - e2 studio                                                                                                    |             | U                                    |                |             |
|----------------------------------------------------------------------------------------------------|-------------|--------------------------------------|----------------|-------------|
| ファイル(F) 編集(E) ソース(S)                                                                                                    | リフ:         | <sup>•</sup> クタリング(T) ナビゲート(N) 検索(A) | プロジェクト(P) Ren  | 2           |
| <b></b> - ( <b>-</b> - ( <b>- </b> |             |                                      | • @ • 🔅 • 🖸 •  |             |
| 쀁 プロジェクト・エクスプローラー                                                                                                    | x           | □ 🔄 😜 🗸 🗆 🗖                          |                |             |
| Þ 😂                                                                                                    |             |                                      |                |             |
| Sample [HardwareDebug                                                                                                    | 1           | 新規(N)                                | •              |             |
|                                                                                                    |             | 次ヘジャンプ(I)                            |                |             |
| 右クリックします                                                                                                    |             | 新規ウィンドウで開く(N)                        |                |             |
|                                                                                                    | D           | ⊐ピー(C)                               | Ctrl+C         |             |
|                                                                                                    | Ē           | 貼り付け(P)                              | Ctrl+V         |             |
|                                                                                                    | ×           | 削除(D)                                | 削除             | ┣━━ クリックします |
|                                                                                                    | <u>\$</u> _ | コンテキストから除去 C                         | trl+Alt+シフト+下へ |             |
|                                                                                                    |             | ソース                                  | +              |             |
|                                                                                                    |             | 移剄(∨)                                |                |             |

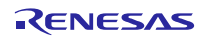

#### 3.4 変更情報

本プロジェクトでは、本アプリケーションを構成するために各 FIT モジュールのコンフィグレーションファ イル設定とプロジェクト設定を変更しています。以下に詳細を示します。

なお、本変更情報は、新規にプロジェクトを構築する場合に参照してください。インポートしたプロジェ クトを使用する場合は「4 動作確認」に進んでください。

#### 3.4.1 コンフィギュレーションの変更

本アプリケーションを構成する各 FIT モジュールのコンフィギュレーションファイルを変更します。

コンフィギュレーションファイルの項目と設定内容については、各 FIT モジュールの doc フォルダに入っているマニュアル等を参照してください。

以下にコンフィギュレーションファイルの変更箇所を示します。

#### (1) USB Mini として割り当てるドライブ数の変更

r\_tfat\_driver\_rx のコンフィギュレーションファイルで定義されている USB Mini として割り当てるドライブ 数を、以下の様に変更してください。

[r\_config/r\_tfat\_driver\_rx\_config.h]

| /* Number of logical drives to be used. |                              |  |  |  |  |
|-----------------------------------------|------------------------------|--|--|--|--|
| Setting to 0 : unused memor             | Setting to 0 : unused memory |  |  |  |  |
| other : number of logical drives        |                              |  |  |  |  |
| (USB and SDHI can be used together.)    |                              |  |  |  |  |
| * /                                     |                              |  |  |  |  |
| #define TFAT_USB_DRIVE_NUM              | (0)                          |  |  |  |  |
| #define TFAT_SDHI_DRIVE_NUM             | (0)                          |  |  |  |  |
| #define TFAT_USB_MINI_DRIVE_NUM         | (1)                          |  |  |  |  |
|                                         |                              |  |  |  |  |

#### (2) デバイス割り当ての変更

ドライブ番号に対して、使用するデバイスを割り当てます。本サンプルではドライブ0を USB Mini を割り 当てます。

(r\_config/r\_tfat\_driver\_rx\_config.h)

| #define TFAT_DRIVE_ALLOC_NUM_0 | TFAT_CTRL_USB_MINI |
|--------------------------------|--------------------|
| #define TFAT_DRIVE_ALLOC_NUM_1 | NULL               |
| #define TFAT_DRIVE_ALLOC_NUM_2 | NULL               |
| #define TFAT_DRIVE_ALLOC_NUM_3 | NULL               |
| #define TFAT_DRIVE_ALLOC_NUM_4 | NULL               |
| #define TFAT_DRIVE_ALLOC_NUM_5 | NULL               |
| #define TFAT_DRIVE_ALLOC_NUM_6 | NULL               |
| #define TFAT_DRIVE_ALLOC_NUM_7 | NULL               |

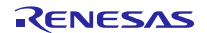

#### (3) DTC 転送設定の変更

**r\_usb\_basic\_mini\_config.h** には、以下の DTC 定義が記載されています。 サンプルでは DTC 転送を行わない為、"USB\_NOUSE"定義を有効に変更します。

(r\_config/r\_usb\_basic\_mini\_config.h)

| /* DTC DEFINE */                      |           |
|---------------------------------------|-----------|
| #define DTC_USE_PIPE_NUM              | USB_NOUSE |
| //#define DTC_USE_PIPE_NUM            | USB_PIPE1 |
| //#define DTC_USE_PIPE_NUM            | USB_PIPE2 |
| //#define DTC_USE_PIPE_NUM            | USB_PIPE3 |
| //#define DTC_USE_PIPE_NUM            | USB_PIPE4 |
| <pre>//#define DTC_USE_PIPE_NUM</pre> | USB_PIPE5 |

#### (4) TFAT 設定の変更

r\_usb\_hmsc\_mini\_config.h には TFAT 定義が記載されています。TFAT を使用するために以下のマクロを有効に変更します。

[r\_config/r\_usb\_hmsc\_mini\_config.h]

#define USB\_TFAT\_USE\_PP

#### (5) Flash API の設定変更

code flash を書き換え可能にしてください。

[r\_config/r\_flash\_rx\_config.h]

#define FLASH\_CFG\_CODE\_FLASH\_ENABLE (1)

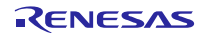

## 3.4.2 プロジェクト設定の変更

プロジェクト設定のデフォルト設定からの変更内容を示します。プロジェクト設定を確認する場合は、以 下の手順で行ってください。

| 1. e <sup>2</sup> studio の対象 | 象ブ             | ゜ロジェクトを選択しれ                              | コクリックします。 その後        | 「プロパティ( <b>R</b> )」   | をクリックします。 |
|------------------------------|----------------|------------------------------------------|----------------------|-----------------------|-----------|
| ■<br>ファイル(F) 編集(E)           | <u>у–</u>      | ス(S) リファクタリング(T) ナ                       | -ビゲート(N) 検索(A) プロジェク |                       |           |
| 📑 - E 🦷 🛎   🕸                | •              | s - 🕲 🗟 🔌 💽 🖞                            | Ø 🖾 🔹 🗗 🕶 🗹 🕶 🤂 🕶    |                       |           |
| ▶ プロジェクト・エクス                 | スプロ            |                                          |                      | č                     |           |
|                              |                |                                          |                      |                       |           |
|                              |                | 新規ワインドワで開く(N)                            |                      |                       |           |
|                              |                | □ピー(C)                                   | Ctrl+C               |                       |           |
|                              |                | 貼り付け(P)<br>判時(D)                         | Ctrl+V               |                       |           |
|                              | <b>X</b>       | 削味(D)<br>コンテキストから除去                      |                      |                       |           |
|                              |                | ンファイトがらはム<br>ソース<br>移動(V)                |                      |                       |           |
|                              |                | 名前を変更(M)                                 | F2 😽                 |                       |           |
|                              | 24<br>24       | インポート(I)<br>エクスポート(0)                    |                      | -<br>                 |           |
|                              |                | プロジェクトのビルド(B)<br>プロジェクトをクリーンにする          |                      | ŧ                     |           |
|                              | <b>8</b> 9     | 更新(F)<br>プロジェクトを閉じる(S)<br>無関係なプロジェクトを閉じる | F5                   |                       |           |
|                              |                | ビルド構成                                    | •                    |                       |           |
|                              |                | Make ターゲット                               | +                    |                       |           |
|                              |                | インデックス                                   | •                    |                       |           |
|                              |                | ビルドから除外                                  |                      |                       |           |
|                              |                | プロファイル(P)                                | +                    |                       |           |
|                              |                | デバッグ(D)                                  | • • • • •            |                       |           |
|                              |                | 美行(R)<br>比較対色(A)                         |                      |                       |           |
|                              |                | L12X月家(A)                                | · /                  |                       |           |
|                              | e <sup>2</sup> | Renesas Quick Settings                   | Alt+O                |                       |           |
|                              | e <sup>2</sup> | Renesas Tool Settings                    | Alt+T                |                       |           |
|                              | *              | C/C++ コード解析を実行                           |                      |                       |           |
|                              |                | Team                                     | <u>+</u>             |                       |           |
|                              | •              | Windows Explorer                         |                      |                       |           |
|                              | £5             | Command Prompt                           |                      |                       |           |
|                              |                | プロパティ(R)                                 | Alt+Enter            | ――クリックしま <sup>.</sup> | す         |
|                              |                |                                          |                      |                       |           |

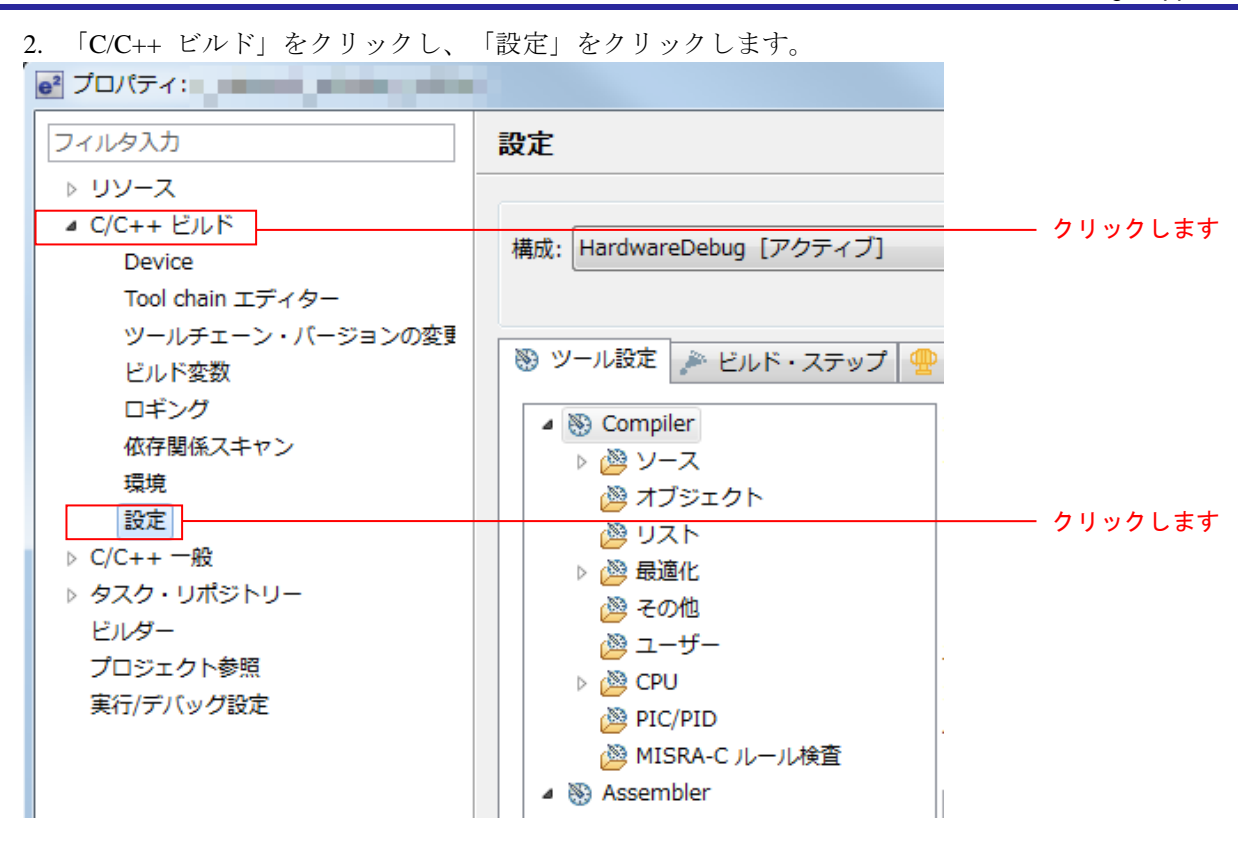

— メインプログラムのプロジェクト設定

メインプログラムのビルド時の設定はデフォルト設定から表 3.1に示す内容に、デバッグ時の設定はデフォルト設定から表 3.2に示す内容に変更しています。

| 項目        | 変更内容                                  | 説明                         |
|-----------|---------------------------------------|----------------------------|
| Compiler  | 「デバッグ情報を生成する」                         | デバッグ時に必要なデバッグ情報を出力しま       |
| -オブジェクト   | にチェックする。                              | す。                         |
| Assembler | 「デバッグ情報を生成する」                         | リロケータブルファイルにデバッグ情報を出       |
| -オブジェクト   | にチェックする。                              | カします。                      |
| Linker    | "\${workspace_loc:/\${ProjName}/      | TFAT を使用する際には設定が必要です。      |
| -入力       | r_tfat_rx/lib/tfat_rx200_little.lib}" | (TFAT を使用する際に必須)           |
|           | を追加する(注)。                             |                            |
| Linker    | PResetPRG、PIntPRG を                   | BSP を使用する際には設定が必要です。       |
| -セクション    | セクション定義から除去する(注)。                     | (FIT を使用する際には必須)           |
|           | P セクションを P*セクションに変更                   | BSP を使用する際には設定が必要です。       |
|           | する(注)。                                | (FIT を使用する際には必須)           |
|           | RPFRAM セクションを R セクション                 | Flash API が使用する領域を設定が必要です。 |
|           | の後ろに追加する(注)。                          | (Flash API を使用する際に必須)      |
| Linker    | ROM から RAM ヘマップする                     | Flash API が使用する領域を設定が必要です。 |
| -出力       | セクションに PFRAM=RPFRAM を                 | (Flash API を使用する際に必須)      |
|           | 追加する(注)。                              |                            |

表3.1 変更したビルド設定

注 BSP、TFAT、Flash API の各 FIT モジュールを組み込むプロジェクトを作成する際に必要な設定変更 です。この設定については各 FIT モジュールの doc フォルダに入っているマニュアル等を参照してく ださい。 RX113 グループ USBメモリを利用した内蔵フラッシュメモリのプログラム書き換えソリューション RX Driver Package Application

表3.2 変更したデバッグ設定

| 項目         | 変更内容               | 説明                   |
|------------|--------------------|----------------------|
| Debugger   | 内蔵プログラム ROM を書き換える | 内蔵フラッシュメモリを書き換えるプログラ |
| - デバッグ・ツール | を「はい」に変更する。        | ムをデバッグする際には、必須です。    |
| 設定         |                    |                      |

- サンプルプログラムのプロジェクト設定

sampleのビルド時のデフォルト設定からの変更点を表 3.3に示します。

表3.3 変更したビルド設定(sample)

| 項目     | 変更内容                   | 説明                     |
|--------|------------------------|------------------------|
| Linker | PResetPRG、PIntPRG を    | BSP を使用する際には設定が必要です。   |
| -セクション | セクション定義から除去する(注)。      | (FIT を使用する際には必須)       |
|        | P セクションを P*セクションに変更    | BSP を使用する際には設定が必要です。   |
|        | する(注)。                 | (FIT を使用する際には必須)       |
|        | C_1 セクションのアドレスを"0xFFFF | 書き込む先頭のアドレスを指定します。     |
|        | 0000"に変更する。            |                        |
|        | FIXEDVECT セクションのアドレスを  | 固定ベクタテーブルの先頭アドレスを指定しま  |
|        | "0xFFFF BF80"に変更する。    | す。                     |
| Linker | 出力ファイル・タイプを"Binary via | USB メモリに書くファイルの形式を設定しま |
| -出力    | absolute"に変更する。        | す。                     |

注 BSP FIT モジュールを組み込むプロジェクトを作成する際に必要な設定変更です。この設定について は BSP FIT モジュールの doc フォルダに入っているマニュアル等を参照してください。

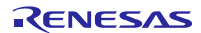

## 4. 動作確認

## 4.1 プロジェクトのビルド

以下の手順に従い、プロジェクトをビルドしてロードモジュールを生成します。

1. 「プロジェクト・エクスプローラ」からビルドするプロジェクトをクリックします。

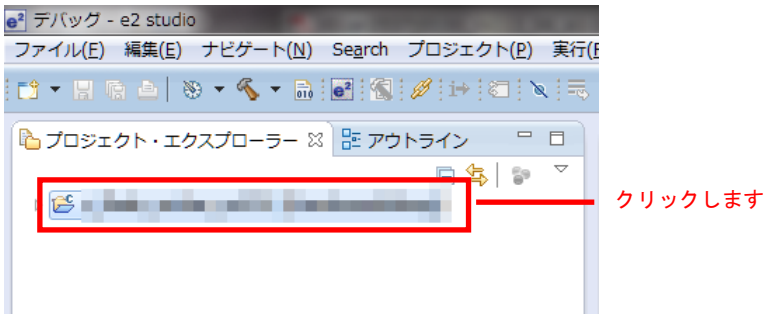

2. 「プロジェクト」メニューの「プロジェクトのビルド」をクリックします。

|   | B <sup>2</sup> テハック・ | <ul> <li>e2 studio</li> </ul> | )                 |                 |                                  |                                    |                                      |                 |                         |           |  |
|---|----------------------|-------------------------------|-------------------|-----------------|----------------------------------|------------------------------------|--------------------------------------|-----------------|-------------------------|-----------|--|
| Ī | ファイル( <u>F</u> )     | 編集( <u>E</u> )                | ナビゲート( <u>N</u> ) | Se <u>a</u> rch | プロ                               | ジェクト( <u>P</u> )                   | 実行( <u>R</u> )                       | ウィンドウ( <u>W</u> | ) ヘルプ( <u>H</u>         | <u>+)</u> |  |
|   | 11 - 🖬               | r -   X                       | 9 🕶 🔦 🕶 🗟         | e² 🐔            |                                  | プロジェクト<br>プロジェクト                   | 〜を開く( <u>E</u> )<br>〜を閉じる()          | S)              |                         |           |  |
|   | 陷 ರೆಂಘ               | クト・エク                         | パスプローラー 2         | מי 🗄 🛙          | 010                              | すべてビルト                             | ~( <u>Α</u> )                        | _,              | Ctrl+B                  |           |  |
|   |                      |                               |                   | プロジェクト          | ーのビルド(                           | <u>B)</u>                          |                                      | ーーー クリックしま      | き                       |           |  |
|   |                      |                               |                   |                 |                                  | ワーキング・<br>クリーン(N)<br>自動的にビル        | セットのヒ<br><br>レド( <u>M</u> )          | ビルド( <u>W</u> ) | •                       |           |  |
|   |                      |                               |                   |                 | e <sup>2</sup><br>e <sup>2</sup> | Renesas To<br>Renesas Qu<br>すべての依存 | ol Settings<br>ick Setting<br>7関係を更新 | з<br>gs<br>ff   | Alt+T<br>Alt+Q<br>Alt+D |           |  |
|   |                      |                               |                   |                 |                                  | C/C++ Inde                         | ex                                   |                 | +                       |           |  |
|   |                      |                               |                   |                 |                                  | プロパティ(                             | 2)                                   |                 |                         |           |  |
|   |                      |                               |                   |                 |                                  |                                    |                                      |                 |                         |           |  |

3. 「コンソールパネル」に「'Build complete.'」と表示されたら、ビルド完了です。

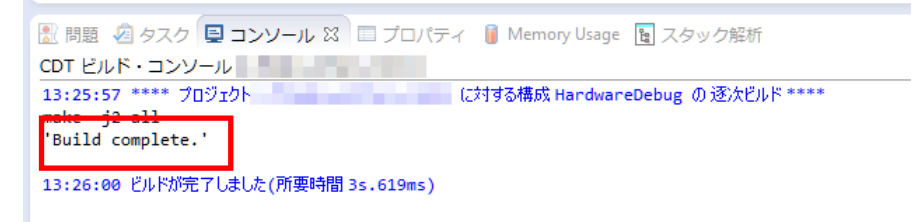

## 4.2 デバッグの準備

### 4.2.1 機器の構成

デバッグを開始する前に、評価環境を準備します。 必要な機器の一覧と構成を以下に示します。

表4.1 必要な機器の一覧

| 機器        | 補足                                |
|-----------|-----------------------------------|
| 開発 PC     |                                   |
| RSK       | 評価ボード                             |
| E1 エミュレータ | Renesas Starter Kit for RX113 に同梱 |
| USB メモリ   | FAT、または FAT32 でフォーマットしたもの。        |

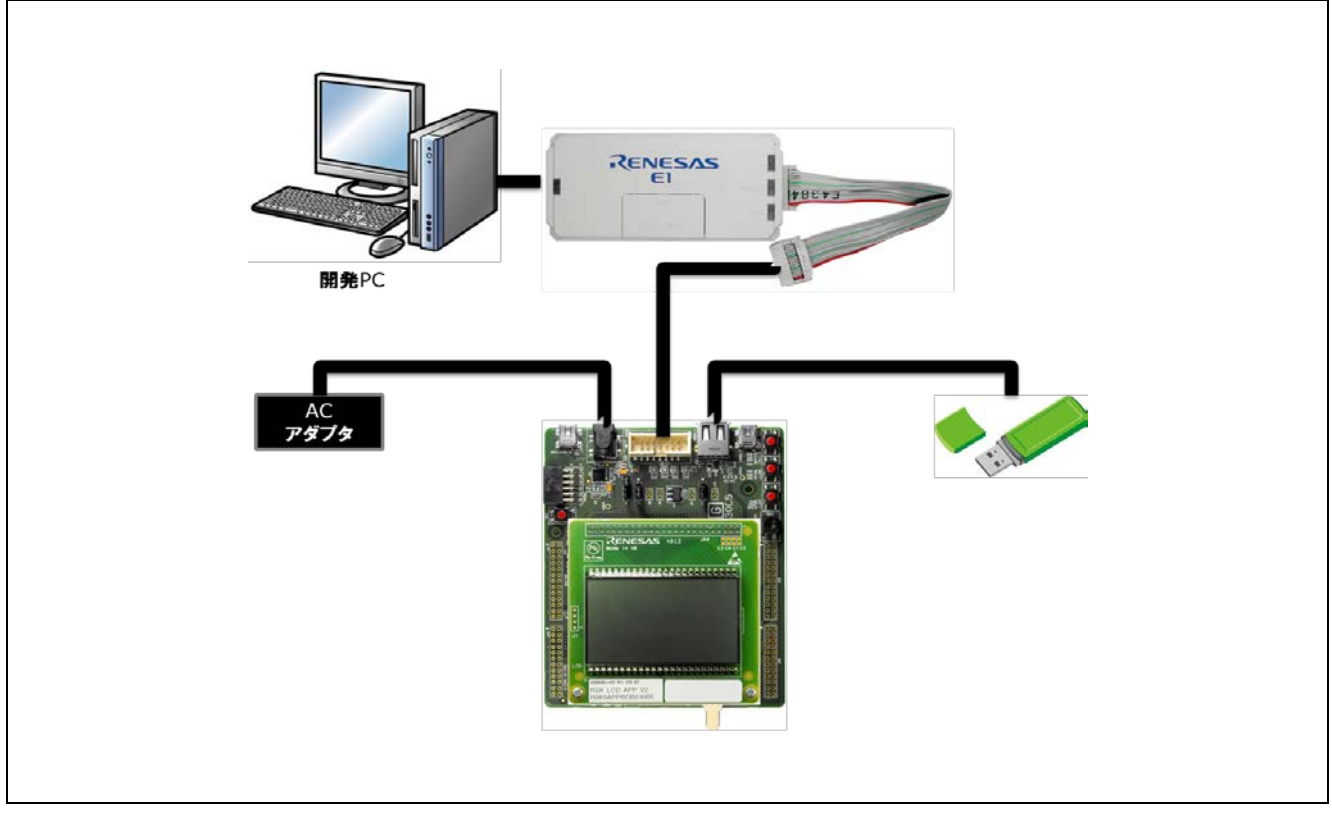

図 4.1 動作環境例

## 4.2.2 RSK の設定

メインプログラムを動作させるために必要な RSK の設定を以下に示します。

USB のモード(ホスト/ペリフェラル)をジャンパJ15で設定します。r\_usb\_basic\_mini\_config.hの「USB\_FUNCSEL\_PP」の設定に合わせて設定してください。

| 機器                             | ジャンパ | 設定内容             |
|--------------------------------|------|------------------|
| USB をホストモードで使用する場合             | J15  | 1-2 をショート        |
| (USB_FUNCSEL_PP = USB_HOST_PP) |      | (※今回は、こちらを選択します) |
| USB をペリフェラルモードで使用する場合          | J15  | 2-3 をショート        |
| (USB_FUNCSEL_PP = USB_PERI_PP) |      |                  |

表4.2 ジャンパ設定

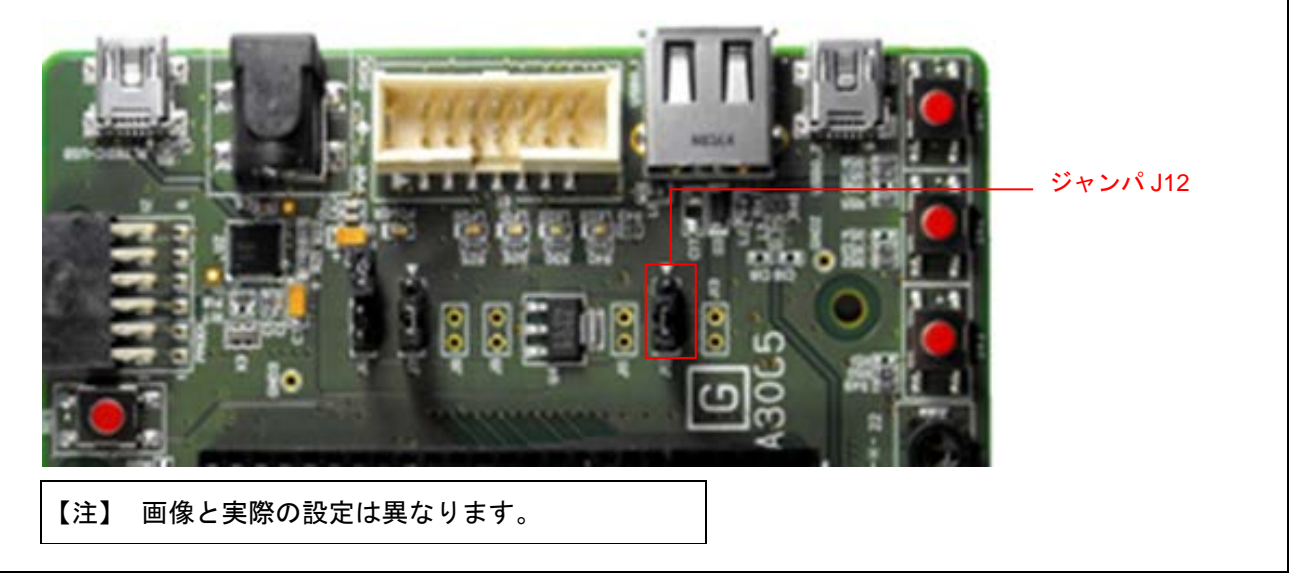

図 4.2 RSK でのジャンパの位置

#### 4.2.3 USB メモリの準備

USB メモリにサンプルプログラムのバイナリファイルを格納しておきます。

メインプログラムのプロジェクト内にある「demo」フォルダを開き、その中にある「sample.zip」ファイル を任意のフォルダに解凍します。解凍したフォルダ「sample¥release」フォルダに入っている「sample.bin」ファ イルを USB メモリにコピーします。

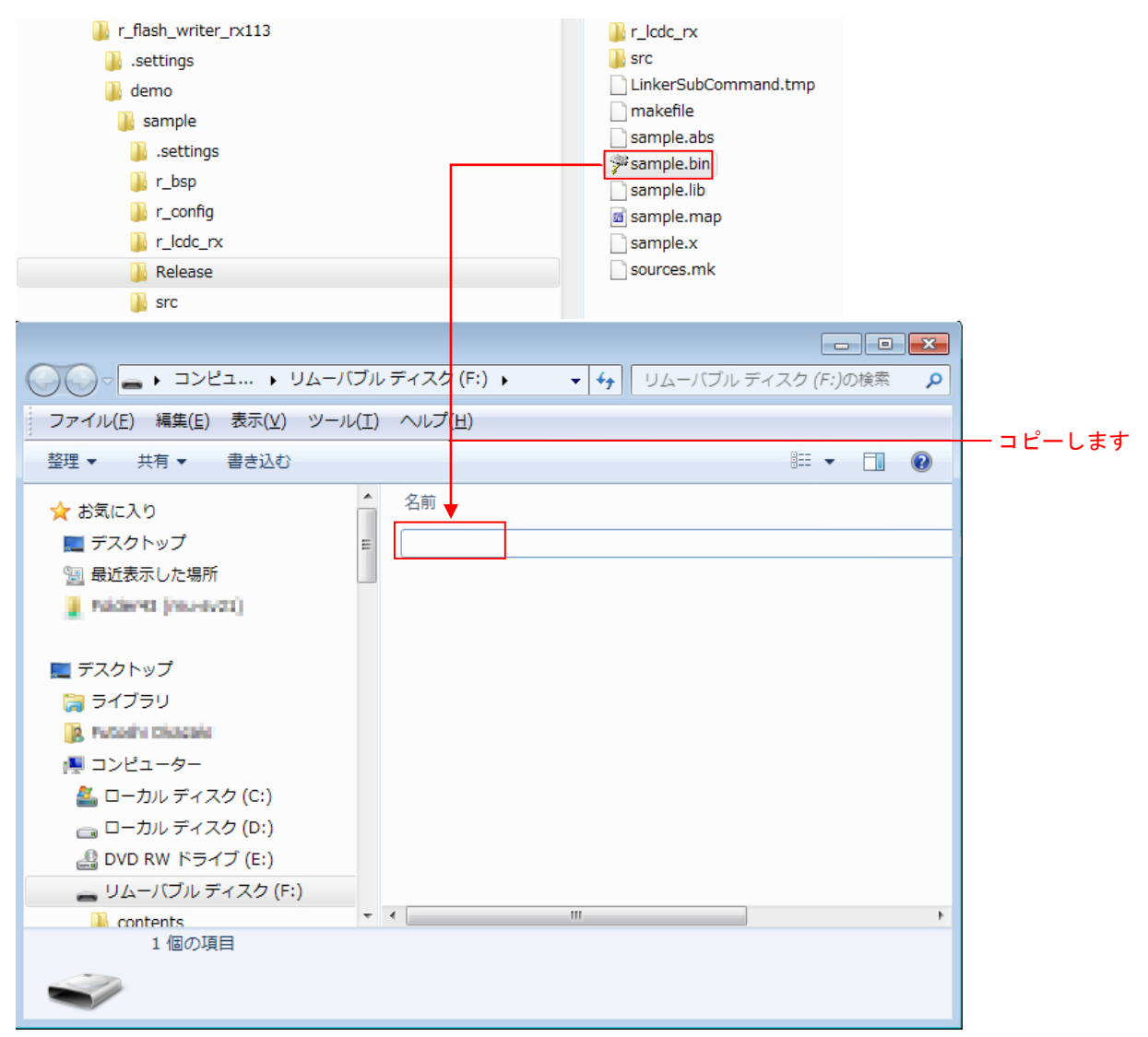

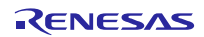

## 4.3 プロジェクトのデバッグ

以下の手順に従い、プロジェクトのデバッグを開始します。

- 1. 開発 PC と E1 エミュレータを USB ケーブルで、E1 エミュレータと RSK をユーザシステムインタフェー スケーブルで接続します。
- 2. RSK と AC アダプタを接続して、電源を入れます。
- 3. e<sup>2</sup> studio の「実行」メニューの「デバッグ構成(B)」をクリックします。

| : stu         | aio                |                  |        |                                                |                  |         |
|---------------|--------------------|------------------|--------|------------------------------------------------|------------------|---------|
| ۰ <u>(N</u> ) | 検索( <u>A</u> ) プロジ | ェクト( <u>P</u> )  | 実行     | F <u>(R)</u> ウィンドウ( <u>W</u> ) ヘルプ( <u>H</u> ) |                  |         |
| 2 🚽           | C + C + 1          | · 🎄 🗸 (          | 0      | 実行( <u>R</u> )                                 | Ctrl+F11         |         |
|               |                    | · · · ·          | 萊      | デバッグ(D)                                        | F11              |         |
|               | c resetpra.c 🔀     |                  | ×      |                                                |                  |         |
|               | 121                | Quaid            |        | 実行履歴(工)                                        |                  |         |
|               | 132                | 0 VOIU           |        | 実行(S)                                          | +                |         |
|               | 133                | · · /            |        | 宝// · · · · · · · · · · · · · · · · · ·        |                  |         |
|               | 134                |                  |        | 关门确况(匹)                                        |                  |         |
|               | 135                | /                |        | デバッグ履歴(H)                                      | •                |         |
|               | 136                | ⊖#if _           |        | = 1(m H(c))                                    |                  |         |
|               | 137                | 5                | -      | ( <u> </u> )                                   | F                |         |
|               | 138                | 0 #=1 ==         |        | デバッグの構成( <u>B</u> )                            |                  | クリックします |
|               | 149                | a Herze          |        | ゴレークポイントの切り共会(の)                               | Chul - Chift - D |         |
|               | 140                | 5                | 0      | フレークホイントの切り替え(区)                               | Ctri+Shirt+B     |         |
|               | 142                | #endi            | Θ      | 行ブレークポイントの切り替え( <u>L</u> )                     |                  |         |
|               | 143                |                  | Θ      | メソッド・ブレークポイントの切り替                              | 記(M)             |         |
|               | 144                |                  | 66.    | 乾損ポイトトの切り株⇒(₩)                                 |                  |         |
|               | 145                | /                |        |                                                |                  |         |
|               | 146                | ⊖#ifde           | R      | すべてのフレークポイントをスキッフ                              | ( <u>I</u> )     |         |
|               | 147                | #det1            | Size . | すべてのブレークポイントを削除(⊻)                             |                  |         |
|               | 140                | ⇒ #erse<br>#defi |        | ブレークポイント型(R)                                   | •                |         |
|               | 150                | #endi            |        |                                                |                  |         |
|               | 151                | ⊖#ifde           | Q.     | 外部ツール(E)                                       | +                |         |
|               | 152                | #defi            |        |                                                |                  |         |

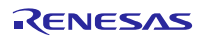

4. 「Renesas GDB Hardware Debugging」の「r\_flash\_writer\_rx113.x」をクリックし、「デバッグ(D)」をクリックします。

| e <sup>2</sup> デバッグ構成                                                                                                    |                                                                                                    | ×                                           |            |
|----------------------------------------------------------------------------------------------------|----------------------------------------------------------------------------------------------------|---------------------------------------------|------------|
| 構成の作成、管理、および実行                                                                                                    |                                                                                                    | TO.                                         |            |
| <ul> <li>         ・         ・         ・</li></ul>                                                                                                    | 名前(N): r_flash_writer_rx113 HardwareDebug         メイン       珍 Debugger         Startup       シ ソース         C/C++ アプリケーション:         HardwareDebug¥r_flash_writer_rx113.x         変数(V)         プロジェクト(P):         r_flash_writer_rx113         感期に必要に応じてビルド         ビルド構成:         Use Active |                                             |            |
| <ul> <li>[c] r_flash_writer_rx113 HardwareDebug</li> <li>[c] Renesas Simulator Debugging (RX only)</li> <li>[c] Renesas Simulator Debugging (RX only)</li> </ul> | <ul> <li>□ 「C/C++ アブリケーション」を使用して報         <ul> <li>○ 自動ビルドを有効にする</li> <li>○ 自動ビルドを無効に</li> <li>○ ワークスペース設定の使用</li> <li>ワークスペース設定のが</li> <li>適用(Y)</li> </ul> </li> </ul>                                                                                                    | 構成を選択<br>する<br><u>者成…</u><br>前回保管した状態に戻す(V) | ── クリックします |
| ?                                                                                                    | デバッグ(D)                                                                                                    | 閉じる                                         |            |

5. 「デバッグ・ツール設定」をクリックし、「システム」―「内蔵プログラム ROM を書き換える」の選択を「はい」に設定して「デバッグ」をクリックします。

| e <sup>2</sup> デバッグ構成                                                                                                    | ARAM P. T. T. Laure      | A DESCRIPTION OF A DESCRIPTION OF A                                  |               |                                                                                              |
|----------------------------------------------------------------------------------------------------|--------------------------|----------------------------------------------------------------------|---------------|----------------------------------------------------------------------------------------------|
| 構成の作成、管理、および実行                                                                                                    | ۲.<br>T                  |                                                                      | Ť.            |                                                                                              |
| ()      ()      ()      ()      ()      ()      ()      ()      ()      ()      ()      ()      ()      ()      ()      ()      ()      ()      ()      ()      ()      ()      ()      ()      ()      ()      ()      ()      ()      ()      ()      ()      ()      ()      ()      ()      ()      ()      ()      ()      ()      ()      ()      ()      ()      ()      ()      ()      ()      ()      ()      ()      ()      ()      ()      ()      ()      ()      ()      ()      ()      ()      ()      ()      ()      ()      ()      ()      ()      ()      ()      ()      ()      ()      ()      ()      ()      ()      ()      ()      ()      ()      ()      ()      ()      ()      ()      ()      ()      ()      ()      ()      ()      ()      ()      ()      ()      ()      ()      ()      ()      ()      ()      ()      ()      ()      ()      ()      ()      ()      ()      ()      ()      ()      ()      ()      ()      ()      ()      ()      ()      ()      ()      ()      ()      ()      ()      ()      ()      ()      ()      ()      ()      ()      ()      ()      ()      ()      ()      ()      ()      ()      ()      ()      ()      ()      ()      ()      ()      ()      ()      ()      ()      ()      ()      ()      ()      ()      ()      ()      ()      ()      ()      ()      ()      ()      ()      ()      ()      ()      ()      ()      ()      ()      ()      ()      ()      ()      ()      ()      ()      ()      ()      ()      ()      ()      ()      ()      ()      ()      ()      ()      ()      ()      ()      ()      ()      ()      ()      ()      ()      ()      ()      ()      ()      ()      ()      ()      ()      ()      ()      ()      ()      ()      ()      ()      ()      ()      ()      ()      ()      ()      ()      ()      ()      ()      ()      ()      ()      ()      ()      ()      ()      ()      ()      ()      ()      ()      ()      ()      ()      ()      ()      ()      ()      ()      ()      ()      ()      ()      ()      ()      ()      ()      () | 名前( <u>N</u> ):<br>■ ×イン | <ul> <li>ソース</li> <li>・・・・・・・・・・・・・・・・・・・・・・・・・・・・・・・・・・・・</li></ul> |               | - 「Debugger」を選択します<br>「デバッグ・ツール設定」<br>を選択、「システム」-<br>「内蔵プログラム ROM を<br>書き換える」で「はい」を<br>選択する。 |
| < Ⅲ ト<br>フィルター一致: 10 / 14 項目                                                                                                    |                          | 適用( <u>Y</u> ) 前[                                                    | 回保管した状態に戻す(⊻) |                                                                                              |
| ?                                                                                                    | ·                        | デバッグ( <u>D</u> )                                                     | 問!" ろ         | 「デバッグ」をクリック<br>します                                                                           |

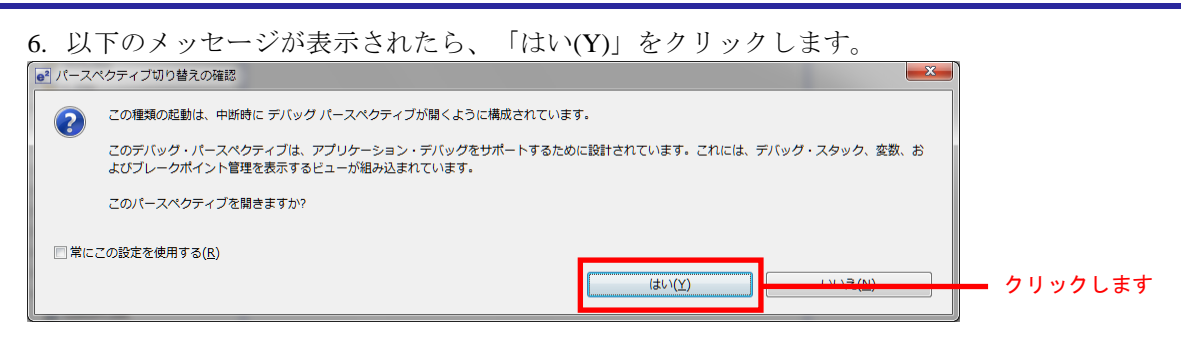

- 7. ロードモジュールのダウンロードが完了すると、「デバッグ」パースペクティブが開きます。
- 8. ツールバーの「再開」をクリックします。プログラムが実行され、main 関数の先頭でブレークします。

| e <sup>2</sup> デバッグ e2 studio                                                                                                    |         |
|----------------------------------------------------------------------------------------------------|---------|
| ファイル(E) 編集(E) ソース( <u>S</u> ) リファクタリング(I) ナピゲート( <u>N</u> ) 検索(A) プロジェクト( <u>P</u> ) 実行( <u>R</u> ) ウィンドウ( <u>W</u> ) ヘルプ( <u>H</u> ) |         |
| ▏▆▎▾▕▋▝▖▕▖▏▓▝▝▓▝▝▖▏▓▌▓▌▓▌▆▌▓▝▝▋▝▝▙▝▌▏▐ <mark>▖▏▖▋▕▘▖▖▖▖▖▙▖▖▁▕▆▖▖⋌╶▖</mark>                                                            | クリックします |
| 🌞 デバッグ 🛛 🦓 🦓 🔻 🦄 🗱 🖬 🔖 🎽 🗢 🗖                                                                                                    |         |
| 🖉 🔄 🔤 👘 🖉 Enesas GDB Hardware Debugging]                                                                                              |         |
| 4 🔐 [1]                                                                                                    |         |
| ₄ 🔊 Thread [1] 1 (single core) (Suspended : シグナル : SIGINT:Interrupt)                                                                  |         |
| PowerON_Reset_PC() at resetprg.c:131 0xfff86917                                                                                       |         |
| ▶ gdb                                                                                                    |         |
| BDB server                                                                                                    |         |
|                                                                                                    |         |
|                                                                                                    |         |
|                                                                                                    |         |
|                                                                                                    |         |
|                                                                                                    |         |
|                                                                                                    |         |
|                                                                                                    |         |
|                                                                                                    |         |

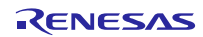

9. main 関数の先頭でブレークした後に、もう一度ツールバーの「再開」をクリックします。

USB メモリを挿し込みます。

自動で、USBメモリからデータが読み出されマイコン内蔵フラッシュメモリに書き込まれます。 再起動され下記画像のようにLCDがカウントアップされていれば正常終了です。

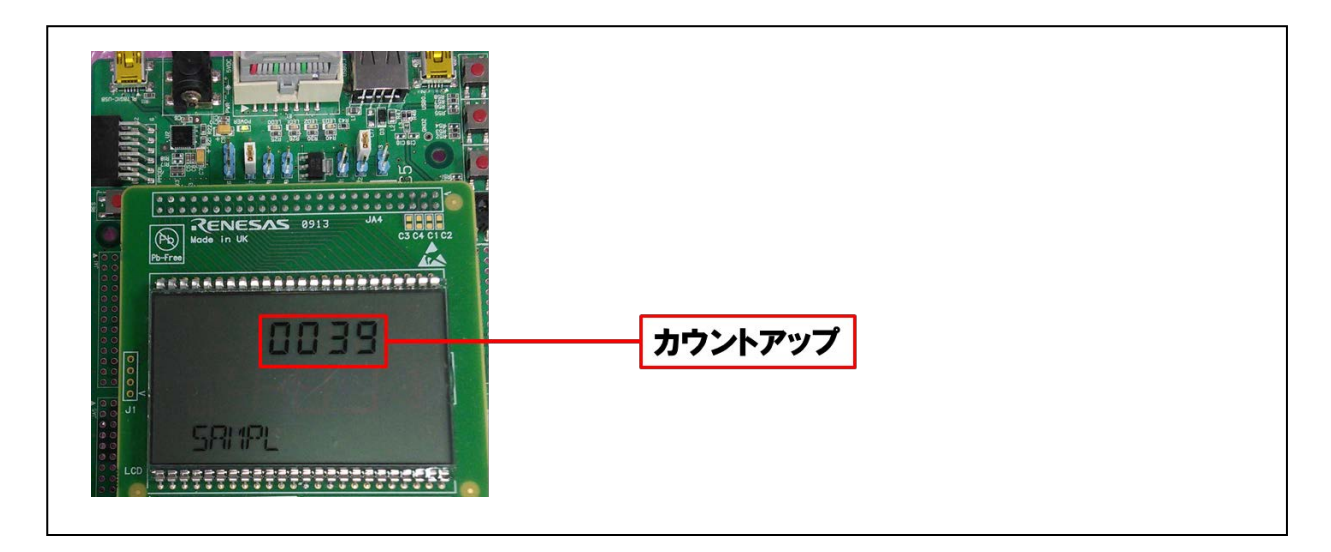

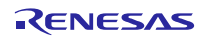

## 5. アプリケーションの概要

本サンプルプログラムは、RSK LCD の7 SEG 表示部を1秒毎にカウントアップするプログラムです。特別 なメモリを必要とせずマイコン内蔵メモリのみで動作します。

本サンプルプログラムでは、RSKRX113の ROM/RAM 容量に合わせ適切なメモリ設定を行っています。

1:LCDドライバ初期化
 2:LCD表示部に「SAMPL」文字の表示
 3:1秒Wait処理
 4:LCD表示部(7SEG)にカウントアップ表示「0000~9999」
 5:3と4を繰り返す

注:

本サンプルプログラムは、メインプログラムの動作検証用に作成した為、 メインプログラムのメモリ未使用領域にて動作させます。

## 5.1 メモリ構成

本アプリケーションで使用する RSKRX113 に搭載している RX113 マイコンのメモリマップを示します。

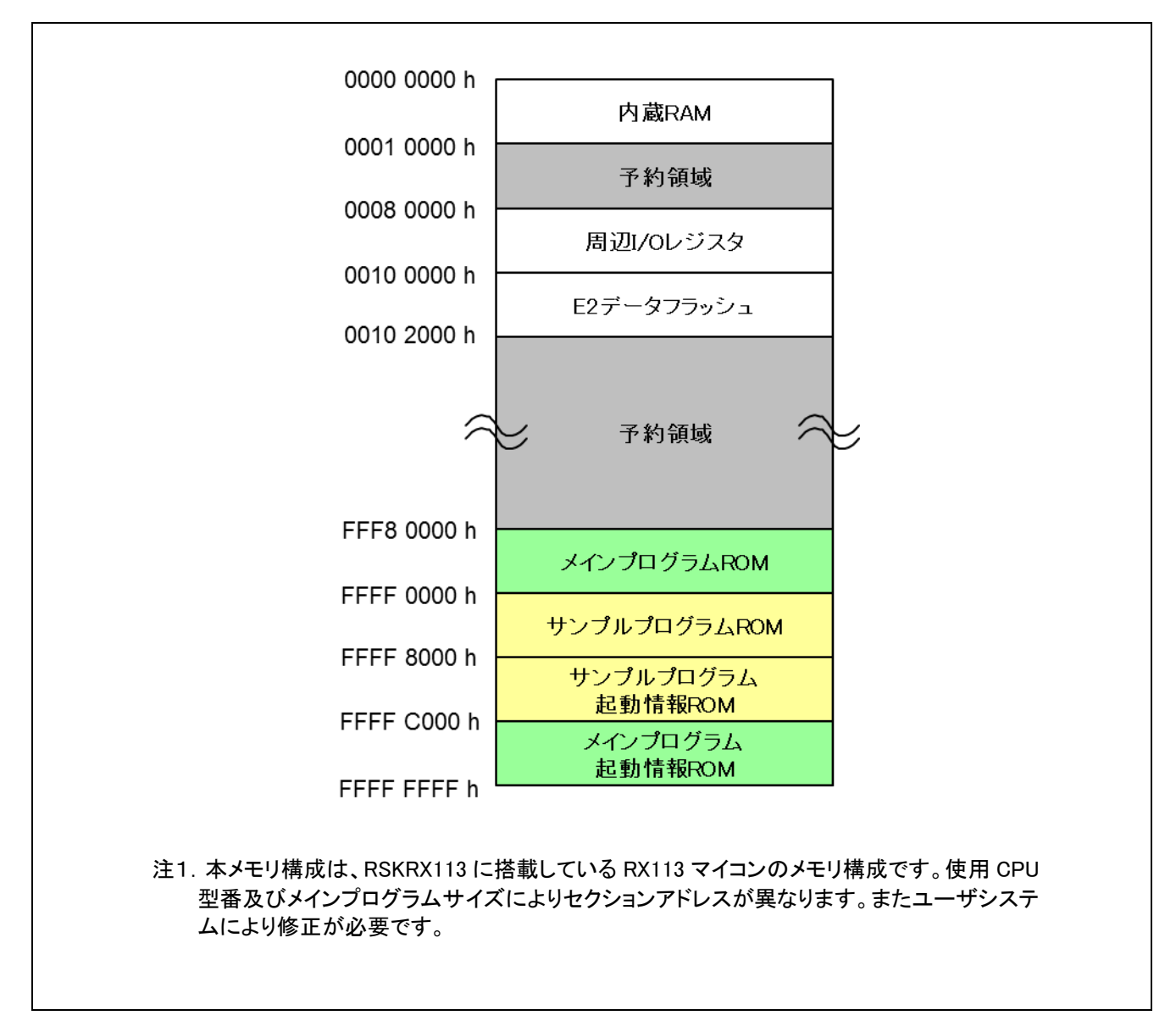

図 5.1 メモリマップ

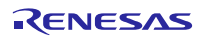

## 6. メインプログラム仕様

## 6.1 ファイル構成

メインプログラムは、プロジェクトに同梱しています。メインプログラムのソースファイルは src フォルダ に入っています。

メインプログラム FIT モジュール名は「r\_flash\_writer\_rx113」です。メインプログラムのソースファイルは src フォルダに入っています。この FIT モジュールのフォルダ構成と、メインプログラムのファイル一覧を以 下に示します。

表 6.1にファイル一覧、表 6.2に使用 FIT モジュール一覧を示します。

| フォルダ | ファイル名                 | 内容                    |
|------|-----------------------|-----------------------|
| src  | main.c                | メイン処理                 |
|      | r_rsk_extention_lcd.c | LCD ドライバ応用処理ソースファイル   |
|      | r_rsk_flashdriver.c   | FLASH 処理ソースファイル       |
|      | r_rsk_keydriver.c     | Key 入力処理ソースファイル       |
|      | r_rsk_keydriver.h     | Key 入力処理ヘッダファイル       |
|      | r_rsk_lcddriver.c     | LCD ドライバ呼び出し処理ソースファイル |
|      | r_rsk_lcddriver.h     | LCD ドライバ呼び出し処理ヘッダファイル |
|      | r_rsk_leddriver.c     | LED 初期化処理ソースファイル      |
|      | r_rsk_leddriver.h     | LED 初期化処理ヘッダファイル      |
|      | r_usb_hmsc_apl.c      | 全体管理処理ソースファイル         |
|      | r_usb_hmsc_apl.h      | USB ドライバ呼び出し処理ヘッダファイル |

表6.1 ファイル一覧

表6.2 使用 FIT モジュール一覧

| フォルダ             | 内容                                     |
|------------------|----------------------------------------|
| r_bsp            | ボードサポートパッケージ(BSP) ファイル群                |
| r_config         | 各 FIT モジュールの config ファイル               |
| r_flash_rx       | フラッシュメモリ(Flash API) ファイル群              |
| r_lcdc_rx        | LCD コントローラ/ドライバ(LCDC) ファイル群            |
| r_tfat_driver_rx | M3S-TFAT-Tiny メモリドライバインタフェース ファイル群     |
| r_tfat_rx        | M3S-TFAT-Tiny FAT ファイルシステム(TFAT) ファイル群 |
| r_usb_basic_mini | USB Basic Firmware ファイル群               |
| r_usb_hmsc_mini  | USB ホストマスストレージクラス(USB HMSC) ファイル群      |

RX113 グループ USBメモリを利用した内蔵フラッシュメモリのプログラム書き換えソリューション RX Driver Package Application

## 6.2 モジュール一覧

表 6.3にモジュール一覧を示します。

表6.3 モジュール一覧

| ファイル名                 | モジュール名                   | 内容                                     |
|-----------------------|--------------------------|----------------------------------------|
| main.c                | main                     | メインプログラムのメイン処理。                        |
|                       |                          | FLASH ドライバの open 処理と usb_main 関数の呼び出し。 |
| r_usb_hmsc_api.c      | usb_main                 | 各種イニシャル処理と全体制御本体。                      |
|                       | usb_hmsc_driver          | HMSC ドライバータスク処理。                       |
|                       | msc_detach_device        | USB 抜去処理。                              |
|                       | msc_connect_wait         | USB デバイス挿入待ち処理。                        |
|                       | msc_drive                | USB デバイス接続&TFAT ファイルシステムマウント処理。        |
|                       | msc_data_ready           | リードステート前のダミーステート処理。                    |
|                       | msc_data_read            | USB メモリからのデータリード&                      |
|                       |                          | FLASH へのデータライト処理。                      |
|                       | usb_hsmpl_device_state   | USB ドライバコールバック処理。                      |
|                       | msc_configured           | USB デバイス挿入通知処理。                        |
|                       | msc_drive_complete       | USB 接続完了通知処理。                          |
|                       | msc_detach               | USB デバイス抜去通知処置。                        |
|                       | usb_mcu_init             | USB ポート初期化処理。                          |
|                       | usb_board_init           | (LED&LCD)初期化処理 &                       |
|                       |                          | USB 割り込みイネーブル処理。                       |
|                       | usb_driver_init          | USB ドライバ初期化処理。                         |
|                       | apl_init                 | 管理用テーブル初期化処理。                          |
|                       | msc_registration         | USB コールバック関数登録処理。                      |
|                       | msc_event_set            | イベントセット処理。                             |
|                       | msc_event_get            | スイッチ入力検知&イベントゲット処理。                    |
|                       | msc_led_control          | LED コントロール処理。                          |
| r_rsk_leddriver.c     | usb_cpu_LedInitial       | LED 初期化処理。                             |
|                       | usb_cpu_led_set_bit      | LED 個別制御処理。                            |
|                       | usb_cpu_led_set_data     | LED 一斉制御処理。                            |
| r_rsk_extention_lcd.c | Init_Extension_LCD       | LCD ポート初期化処理。                          |
|                       | usb_lcd_print_14seg_stri | 14SEG 点灯処理。                            |
|                       | ng                       |                                        |
|                       | usb_lcd_print_u7seg_digi | 7SEG 表示処理(LCD 上部部分)。                   |
|                       | t                        |                                        |
|                       | usb_lcd_print_c7seg_digi | /SEG 表示処理(LCD 甲央部分)。                   |
|                       | dfw_lcd_ascii_calc       | Ascii 文字変換処理。                          |
| r_rsk_lcddriver.c     | usb_cpu_LcdInitial       | LCD モジュール初期化処理。                        |
|                       | usb cpu LcdDisp          | LCD 表示処理。                              |
|                       | string_length_count      | 文字列数通知処理。                              |
| r_rsk_flashdriver.c   | SAMPLE_FLASH_Write       | FLASH イレーズ&書き込み処理。                     |
| r_rsk_keydriver.c     | usb_cpu_key_read         | チャタリング除去処理。                            |
| -                     | usb_cpu_sw_data          | スイッチ入力検知処理。                            |
|                       | usb_cpu_sw1_data         | スイッチ1入力。                               |
|                       | usb_cpu_sw2_data         | スイッチ2入力。                               |
|                       | usb_cpu_sw3_data         | スイッチ3入力。                               |

## 6.3 フローチャート

### (1) メイン処理

ボードサポートパッケージ(BSPモジュール)のスタートアップルーチンから最初に呼ばれるメイン関数 です。

FLASH のオープン処理を行い、usb\_main 関数を呼び出します。

usb\_main 関数内で無限ループ処理を行っていますが、本関数の最後でも無限ループします。

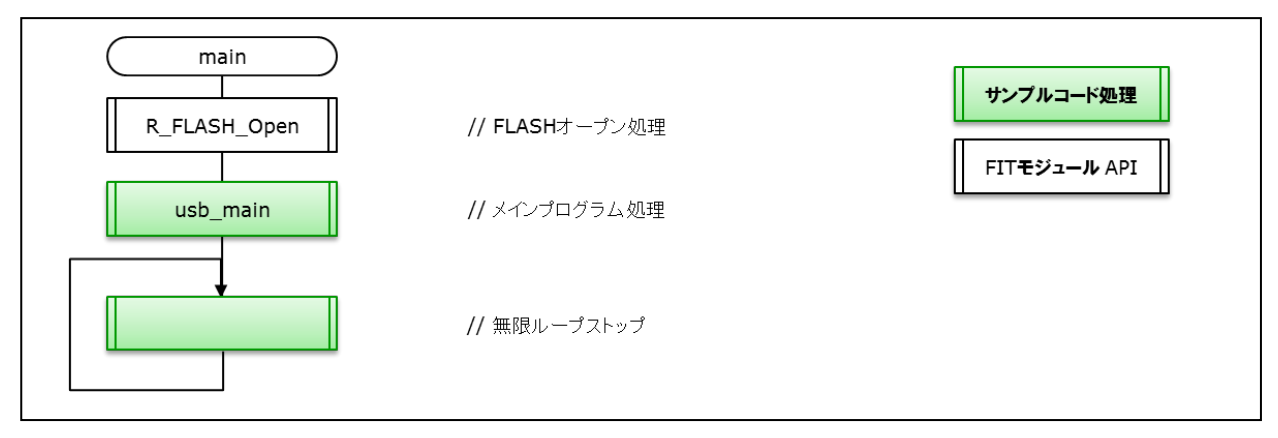

図6.1 メイン処理(1)

(2) USB メイン処理

各種初期化、処理順序のステート管理を行います。

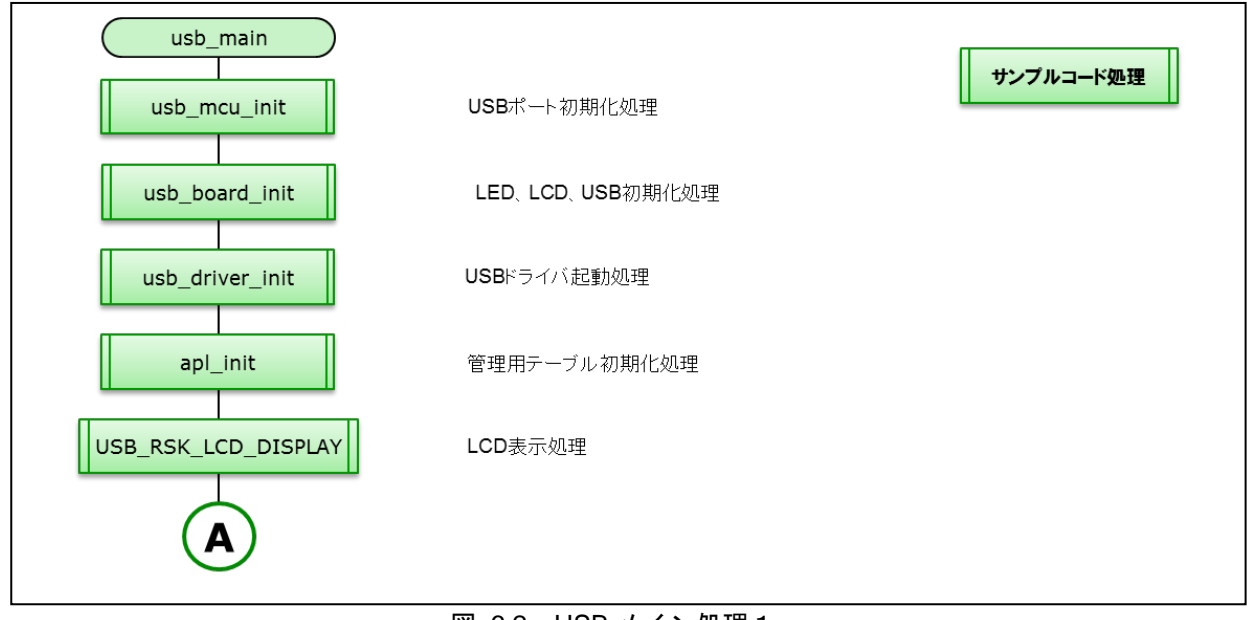

図 6.2 USB メイン処理 1

RX113 グループ USBメモリを利用した内蔵フラッシュメモリのプログラム書き換えソリューション RX Driver Package Application

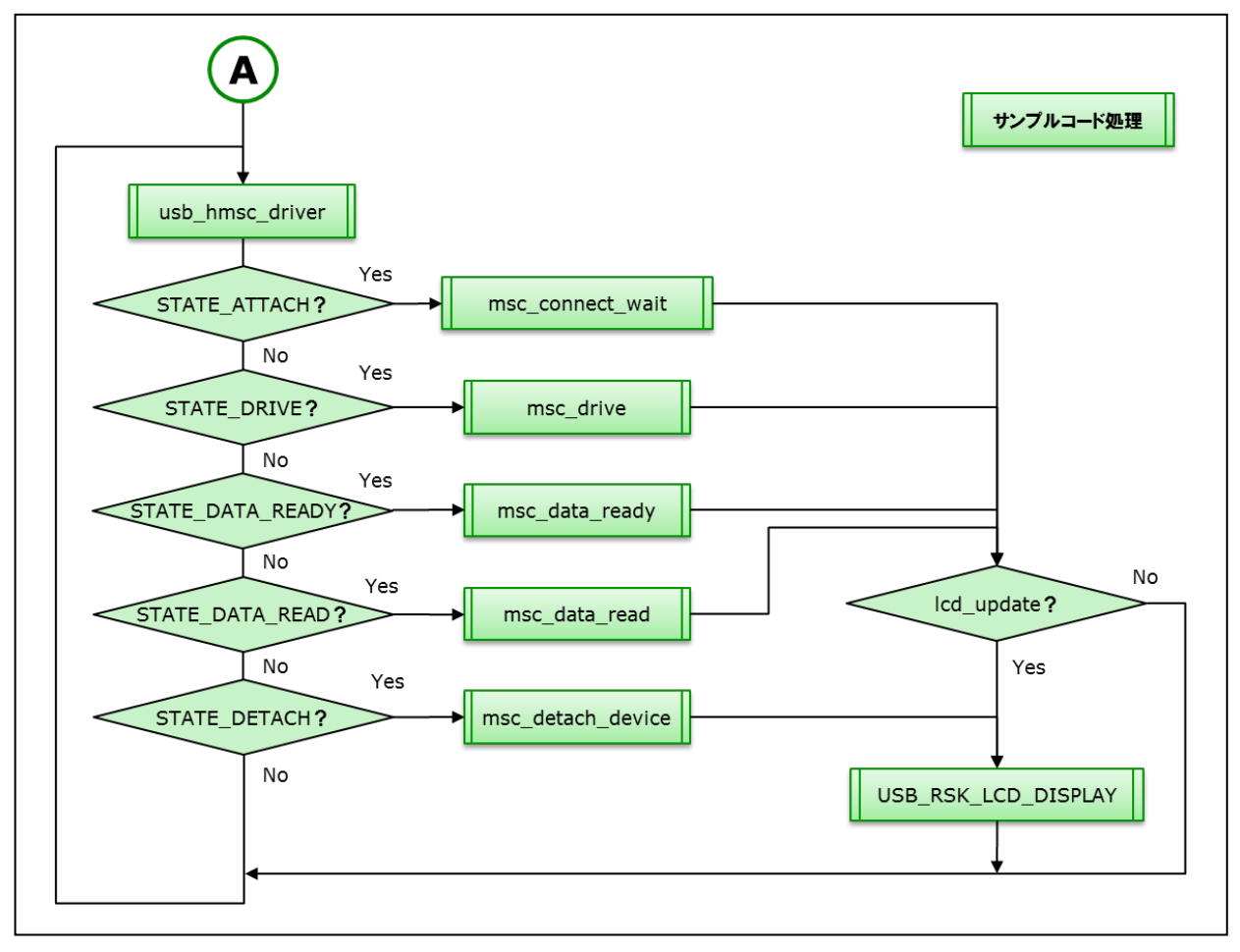

図 6.3 USBメイン処理2

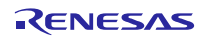

## (3) USB ドライバポート初期化

USB ドライバの初期ポート設定です。

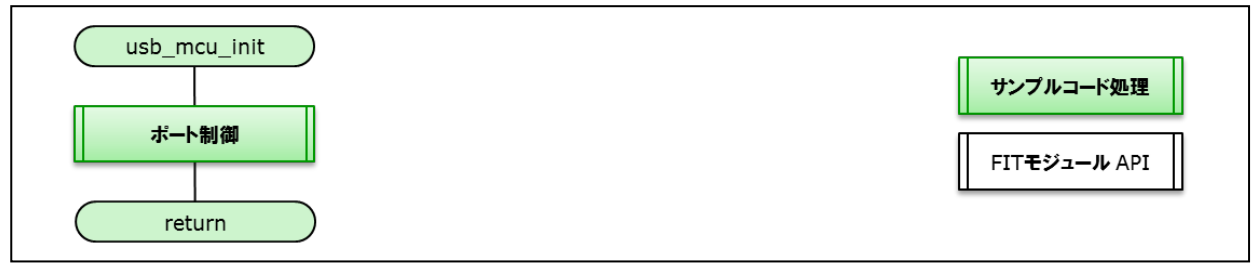

図 6.4 USB ドライバポート初期化処理

- (4) LCD、LED、USB ドライバ初期化
  - LCD、LED、USB ドライバの初期化処理をします。

| usb_board_init      |          | サンプルコード処理            |
|---------------------|----------|----------------------|
| USB_RSK_LCD_INIT    | LCD初期化処理 | FIT <b>モジュール</b> API |
| USB_RSK_LED_INIT    | LED初期化処理 |                      |
| usb_cpu_target_init | USB初期化処理 |                      |
| return              |          |                      |

図 6.5 LCD、LED、USB ドライバ初期化処理

#### (5) USB ドライバ起動

USB ドライバの起動処理です。

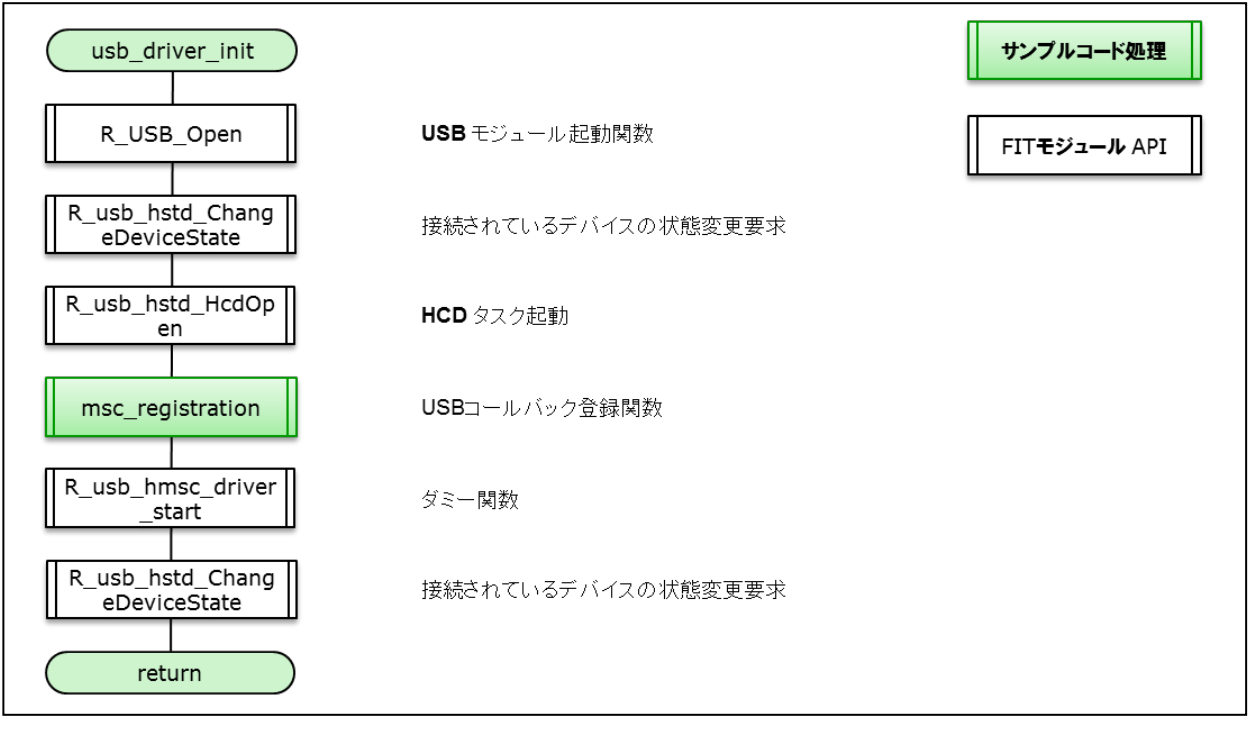

#### 図 6.6 USB ドライバ起動処理

#### (6) 管理テーブル初期化

管理用テーブル初期化を行います。

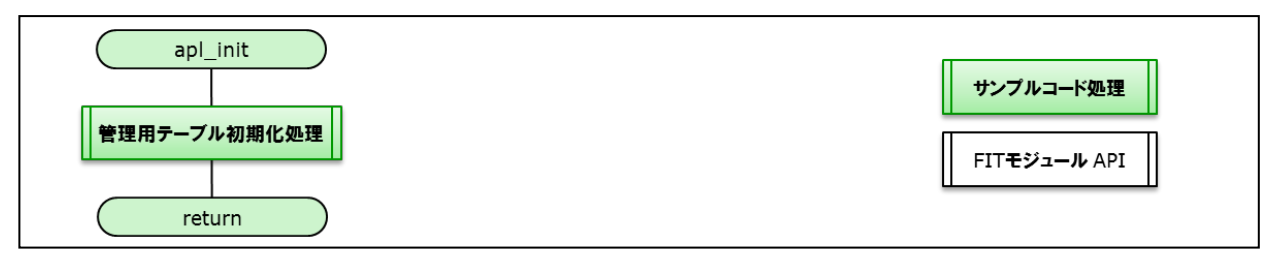

### 図 6.7 USB ドライバ初期化処理

## (7) クラスドライバ登録

クラスドライバの登録処理です。

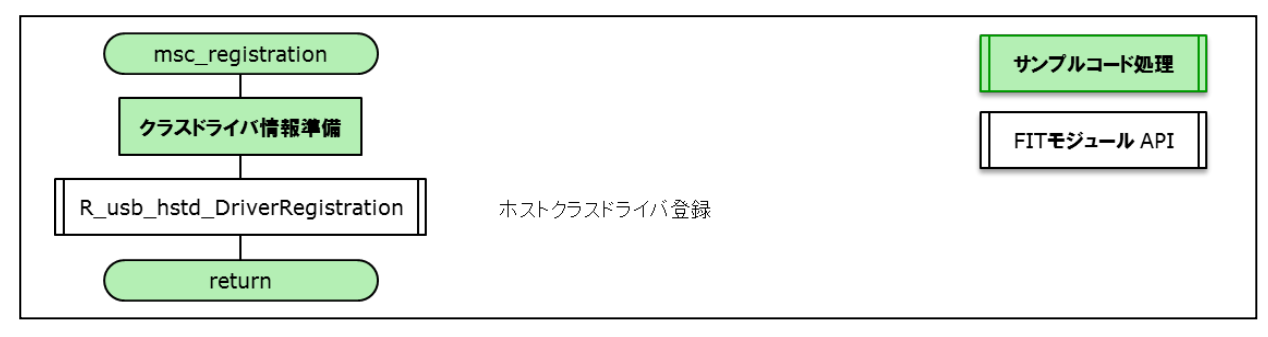

図 6.8 USB コールバック関数登録処理

#### (8) USB HMSC ドライバタスク

USB ドライバタスク処理です。

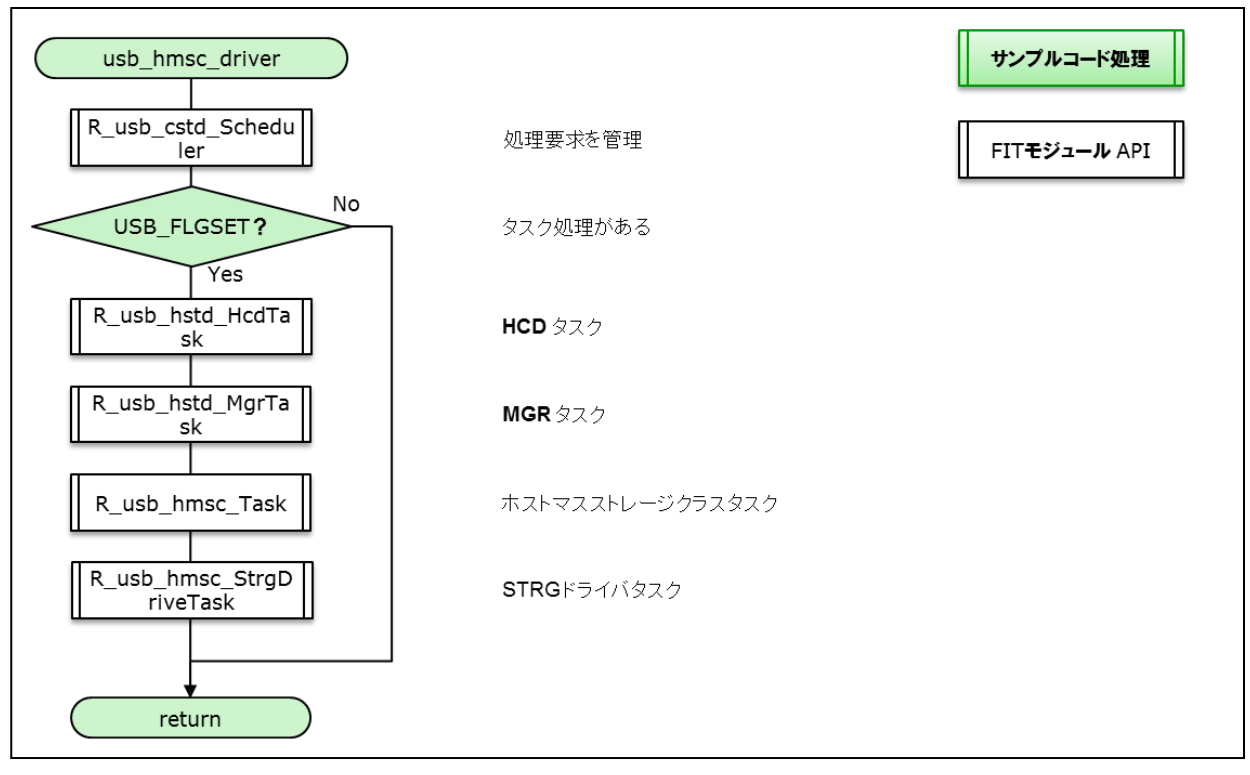

図 6.9 USB HMSC ドライバタスク処理

(9) USB デバイス検出待ち

USBデバイス挿入待ち関数です。

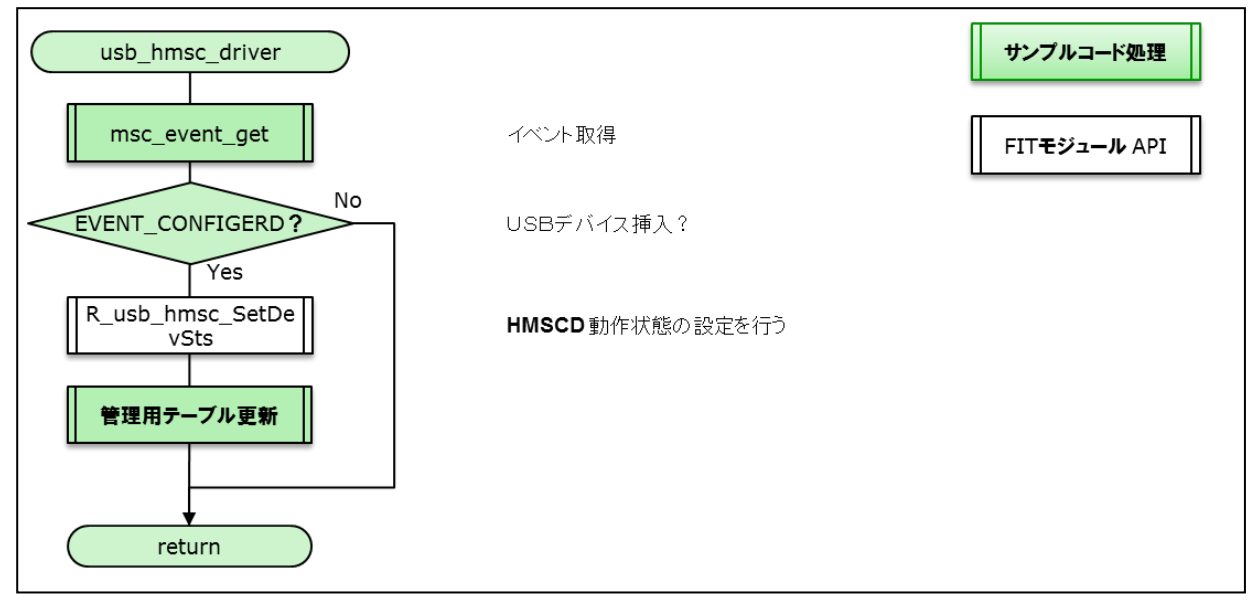

図 6.10 USB デバイス検出待ち処理

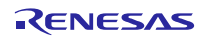

(10) USB デバイス接続、TFAT ファイルシステムマウント

USB ドライブ情報を読み込み、TFAT ファイルシステムのマウント処理です。

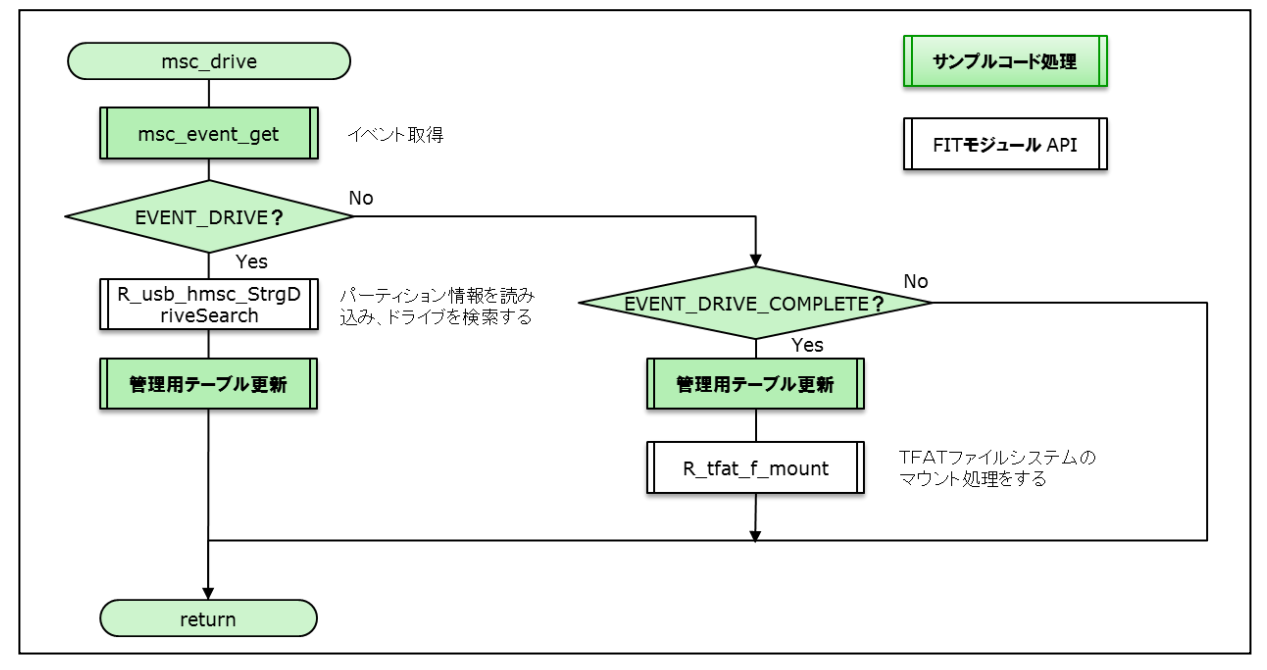

図 6.11 USB デバイス接続、TFAT ファイルシステムマウント処理

(11) リードステータス前の設定

ダミー管理処理です。

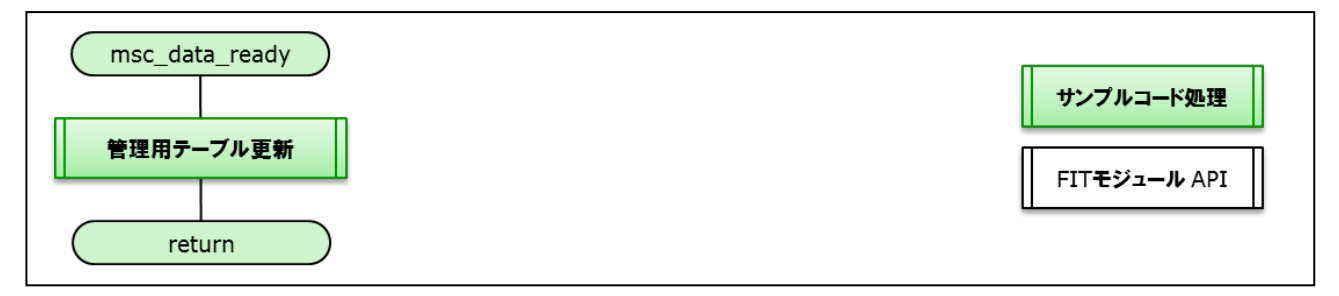

図 6.12 リードステータス前の設定処理

## (12) USB メモリからのデータリード、フラッシュメモリの書き換え

USB メモリからデータを読み込み、内蔵フラッシュメモリに書き込み処理を行います。

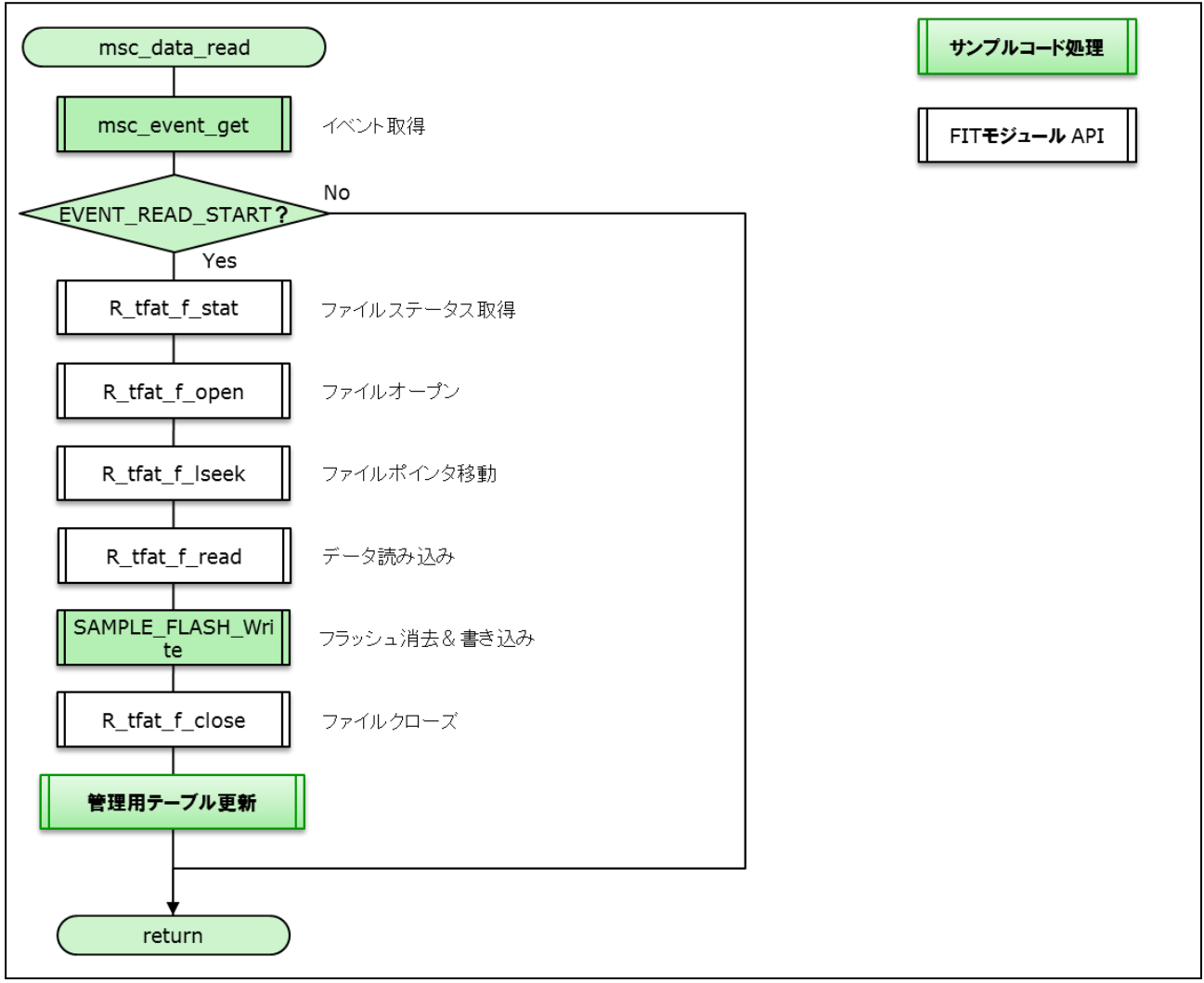

図 6.13 USB メモリからのデータリード、フラッシュメモリの書き換え処理(1)

#### (13) USB 切断

USB デバイスを切断し、サンプルプログラムを起動します。

| msc_detach_device         |                                    | サンプルコード処理            |
|---------------------------|------------------------------------|----------------------|
| R_usb_hmsc_SetDe<br>vSts  | HMSCD動作状態の設定を行う                    | FIT <b>モジュール</b> API |
| R_usb_hmsc_Drive<br>Close | ドライブを解放する                          |                      |
| 再起動                       | 起動情報を変更し、 <b>sample.bin</b> の起動を行う |                      |
| return                    |                                    |                      |

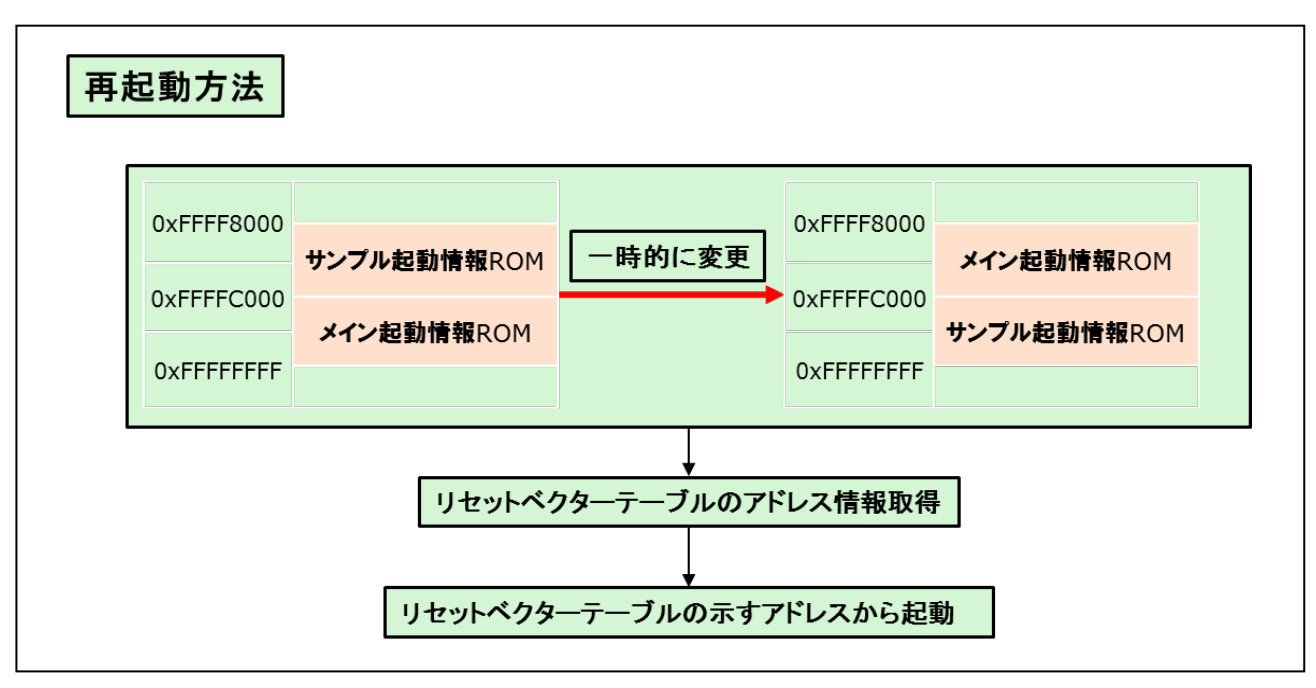

図 6.14 USB 切断処理

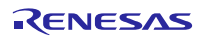

## ホームページとサポート窓口

ルネサス エレクトロニクスホームページ http://japan.renesas.com/

お間合せ先

http://japan.renesas.com/contact/

すべての商標および登録商標は、それぞれの所有者に帰属します。

## 改訂記録

|      |            | 改訂内容 |                                            |
|------|------------|------|--------------------------------------------|
| Rev. | 発行日        | ページ  | ポイント                                       |
| 1.01 | 2016.02.29 | —    | 新規発行                                       |
| 1.02 | 2017.03.31 | 24   | 4.3 プロジェクトのデバッグ                            |
|      |            |      | 4, "「Renesas GDB Hardware Debugging」の      |
|      |            |      | 「r_flash_writer_rx113.x」をクリックします。" 元は、     |
|      |            |      | "「Renesas GDB Hardware Debugging」の         |
|      |            |      | 「r_flash_writer_rx113.x」をクリックし、「デバッグ(D)」をク |
|      |            |      | リックします。"であった。                              |
|      |            |      | 上記に合わせて、図を更新した。                            |
|      |            | —    | プロジェクト内の doc フォルダ内のドキュメントを更新した。            |

## 製品ご使用上の注意事項

r

ここでは、マイコン製品全体に適用する「使用上の注意事項」について説明します。個別の使用上の注意 事項については、本ドキュメントおよびテクニカルアップデートを参照してください。

-

| 1. | 未使用端子の処理                                        |
|----|-------------------------------------------------|
|    | 【注意】未使用端子は、本文の「未使用端子の処理」に従って処理してください。           |
|    | CMOS製品の入力端子のインピーダンスは、一般に、ハイインピーダンスとなっています。未使用   |
|    | 端子を開放状態で動作させると、誘導現象により、LSI周辺のノイズが印加され、LSI内部で貫通電 |
|    | 流が流れたり、入力信号と認識されて誤動作を起こす恐れがあります。未使用端子は、本文「未使用   |
|    | 端子の処理」で説明する指示に従い処理してください。                       |
| 2. | 電源投入時の処置                                        |
|    | 【注意】電源投入時は、製品の状態は不定です。                          |
|    | 電源投入時には、LSIの内部回路の状態は不確定であり、レジスタの設定や各端子の状態は不定で   |
|    | す。                                              |
|    | 外部リセット端子でリセットする製品の場合、電源投入からリセットが有効になるまでの期間、端子   |
|    | の状態は保証できません。                                    |
|    | 同様に、内蔵パワーオンリセット機能を使用してリセットする製品の場合、電源投入からリセットの   |
|    | かかる一定電圧に達するまでの期間、端子の状態は保証できません。                 |
| 3. | リザーブアドレス(予約領域)のアクセス禁止                           |
|    | 【注意】リザーブアドレス(予約領域)のアクセスを禁止します。                  |
|    | アドレス領域には、将来の機能拡張用に割り付けられているリザーブアドレス(予約領域)がありま   |
|    | す。これらのアドレスをアクセスしたときの動作については、保証できませんので、アクセスしない   |
|    | ようにしてください。                                      |
| 4. | クロックについて                                        |
|    | 【注意】リセット時は、クロックが安定した後、リセットを解除してください。            |
|    | プログラム実行中のクロック切り替え時は、切り替え先クロックが安定した後に切り替えてくださ    |
|    | ιν。                                             |
|    | リセット時、外部発振子(または外部発振回路)を用いたクロックで動作を開始するシステムでは、   |
|    | クロックが十分安定した後、リセットを解除してください。また、プログラムの途中で外部発振子    |
|    | (または外部発振回路)を用いたクロックに切り替える場合は、切り替え先のクロックが十分安定し   |
|    | てから切り替えてください。                                   |
| 5. | 製品間の相違について                                      |
|    | 【注意】型名の異なる製品に変更する場合は、製品型名ごとにシステム評価試験を実施してくださ    |
|    | い。                                              |
|    | 同じグループのマイコンでも型名が違うと、内部ROM、レイアウトパターンの相違などにより、電   |
|    | 気的特性の範囲で、特性値、動作マージン、ノイズ耐量、ノイズ輻射量などが異なる場合がありま    |

す。型名が違う製品に変更する場合は、個々の製品ごとにシステム評価試験を実施してください。

|    | ご注意書き                                                                                                    |
|----|----------------------------------------------------------------------------------------------------|
| 1. | . 本資料に記載された回路、ソフトウェアおよびこれらに関連する情報は、半導体製品の動作例、応用例を説明するものです。お客様の機器・システムの設計において、回路、ソフトウェアおよびこれらに関連する情報を使用する場合には、お客様の責任において行ってください。これらの使用に起因して生じた損害(お客様または第三者いずれに生じた損害も含みます。以下同じです。)に関し、当社は、一切その責任を負いません。                                                                                                   |
| 2. | . 当社製品、本資料に記載された製品データ、図、表、プログラム、アルゴリズム、応用回路例等の情報の使用に起因して発生した第三者の特許権、著作権その他の<br>知的財産権に対する侵害またはこれらに関する紛争について、当社は、何らの保証を行うものではなく、また責任を負うものではありません。                                                                                                    |
| 3. | . 当社は、本資料に基づき当社または第三者の特許権、著作権その他の知的財産権を何ら許諾するものではありません。                                                                                                    |
| 4. | . 当社製品を、全部または一部を問わず、改造、改変、複製、その他の不適切に使用しないでください。かかる改造、改変、複製等により生じた損害に関し、当社<br>は、一切その責任を負いません。                                                                                                    |
| 5. | . 当社は、当社製品の品質水準を「標準水準」および「高品質水準」に分類しており、各品質水準は、以下に示す用途に製品が使用されることを意図しております。<br>標準水準: コンピュータ、OA機器、通信機器、計測機器、AV機器、                                                                                                    |
|    | 家電、工作機械、パーソナル機器、産業用ロボット等                                                                                                    |
|    | 高品質水準: 輸送機器(自動車、電車、船舶等)、交通制御(信号)、大規模通信機器、<br>金融端末基幹システム、各種安全制御装置等                                                                                                    |
|    | 当社製品は、直接生命・身体に危害を及ぼす可能性のある機器・システム(生命維持装置、人体に埋め込み使用するもの等)、もしくは多大な物的損害を発生させ<br>るおそれのある機器・システム(宇宙、海底中継器、原子力制御システム、航空機制御システム、ブラント基幹システム、軍事機器等)に使用されることを意図<br>しておらず、これらの用途に使用することはできません。たとえ、意図しない用途に当社製品を使用したことにより損害が生じても、当社は一切その責任を負い<br>ません。                                                               |
| 6. | 当社製品をご使用の際は、最新の製品情報(データシート、ユーザーズマニュアル、アプリケーションノート、信頼性ハンドブックに記載の「半導体デバイスの使用上の一般的な注意事項」等)をご確認の上、当社が指定する最大定格、動作電源電圧範囲、放熱特性、実装条件その他指定条件の範囲内でご使用ください。指<br>定条件の範囲を超えて当社製品をご使用された場合の故障、誤動作の不具合および事故につきましては、当社は、一切その責任を負いません。                                                                                   |
| 7. | 2. 当社は、当社製品の品質および信頼性の向上に努めていますが、半導体製品はある確率で故障が発生したり、使用条件によっては誤動作したりする場合があります。また、当社製品は耐放射線設計を行っておりません。仮に当社製品の故障または誤動作が生じた場合であっても、人身事故、火災事故その他社会的損害等を生じさせないよう、お客様の責任において、冗長設計、延焼対策設計、誤動作防止設計等の安全設計およびエージング処理等、お客様の機器・システムとしての出荷保証を行ってください。特に、マイコンソフトウェアは、単独での検証は困難なため、お客様の機器・システムとしての安全検証をお客様の責任で行ってください。 |
| 8. | . 当社製品の環境適合性等の詳細につきましては、製品個別に必ず当社営業窓口までお問合せください。ご使用に際しては、特定の物質の含有・使用を規制する<br>RoHS指令等、適用される環境関連法令を十分調査のうえ、かかる法令に適合するようご使用ください。かかる法令を遵守しないことにより生じた損害に関して、<br>当社は、一切その責任を負いません。                                                                                                    |
| 9. | . 当社製品および技術を国内外の法令および規則により製造・使用・販売を禁止されている機器・システムに使用することはできません。また、当社製品および技術を、(1)核兵器、化学兵器、生物兵器等の大量破壊兵器およびこれらを運搬することができるミサイル(無人航空機を含みます。)の開発、設計、製造、使用もしくは貯蔵等の目的、(2)通常兵器の開発、設計、製造または使用の目的、または(3)その他の国際的な平和および安全の維持の妨げとなる目的で、自ら使用せず、かつ、第三者に使用、販売、譲渡、輸出、賃貸もしくは使用許諾しないでください。                                  |
|    | 当社製品および技術を輸出、販売または移転等する場合は、「外国為替及び外国貿易法」その他日本国および適用される外国の輸出管理関連法規を遵守し、それら<br>の定めるところに従い必要な手続きを行ってください。                                                                                                    |
| 10 | 0. お客様の転売、貸与等により、本書(本ご注意書きを含みます。)記載の諸条件に抵触して当社製品が使用され、その使用から損害が生じた場合、当社は一切その<br>責任を負わず、お客様にかかる使用に基づく当社への請求につき当社を免責いただきます。                                                                                                    |
| 1. | 1. 本資料の全部または一部を当社の文書による事前の承諾を得ることなく転載または複製することを禁じます。                                                                                                    |
| 12 | 2. 本資料に記載された情報または当社製品に関し、ご不明点がある場合には、当社営業にお問い合わせください。                                                                                                    |
| 注  | E1. 本資料において使用されている「当社」とは、ルネサス エレクトロニクス株式会社およびルネサス エレクトロニクス株式会社がその総株主の議決権の過半数を<br>直接または間接に保有する会社をいいます。                                                                                                    |
| 注  | E2. 本資料において使用されている「当社製品」とは、注1において定義された当社の開発、製造製品をいいます。                                                                                                    |

(Rev.3.0-1 2016.11)

# **RENESAS** ルネサスエレクトロニクス株式会社

■営業お問合せ窓口

http://www.renesas.com

※営業お問合せ窓口の住所は変更になることがあります。最新情報につきましては、弊社ホームページをご覧ください。

ルネサス エレクトロニクス株式会社 〒135-0061 東京都江東区豊洲3-2-24 (豊洲フォレシア)

■技術的なお問合せおよび資料のご請求は下記へどうぞ。 総合お問合せ窓口:https://www.renesas.com/contact/